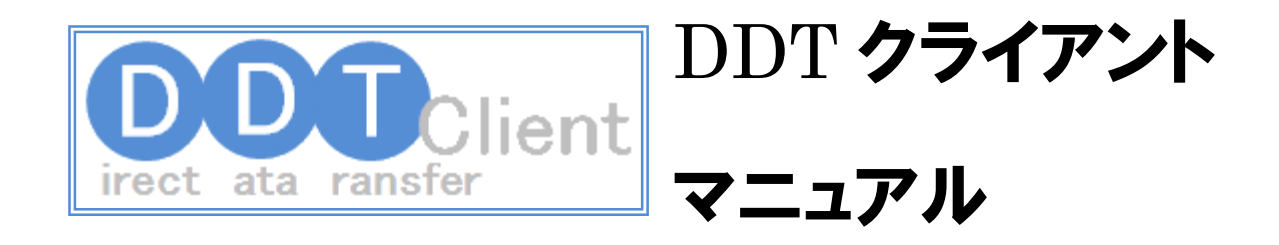

株式会社ゴールウェイ

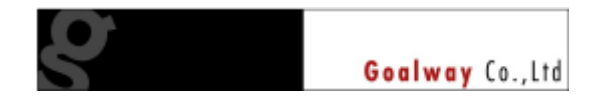

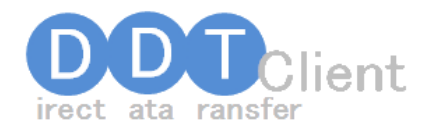

# 改版履歴

| 版 数 | 改版日         | 改版概要                    | 備考 |
|-----|-------------|-------------------------|----|
| 初版  | 2009年8月7日   | 初版                      |    |
| 二版  | 2009年9月18日  | AOS への連携についての記載を追加しました. |    |
| 三版  | 2009年12月25日 | 一覧画面の改良等についての記載を追加しました. |    |
| 四版  | 2010年1月6日   | 一括削除機能と部屋の複製機能を追加しました.  |    |
| 五版  | 2011年11月22日 | ー覧画面におけるレイアウトの保存機能と検索条件 |    |
|     |             | 保持機能を追加しました.            |    |
| 六版  | 2011年12月17日 | 郵便番号・住所の自動入力機能を追加しました.  |    |

# 目次

| 1 | DDT クライアントの概要のご説明       | 3  |
|---|-------------------------|----|
| 2 | 基本的な使い方                 | 4  |
|   | 事前に準備が必要なもの             | 4  |
|   | 大まかな使い方の流れ              | 4  |
| 3 | 各画面の詳しい使い方              | 8  |
|   | 一覧画面                    | 8  |
|   | 検索部分-1                  | 9  |
|   | 検索部分-2                  | 10 |
|   | データ表示部分                 | 12 |
|   | アパマンショップ・弊社ご提供サイトへの出力指定 | 14 |
|   | 御社ご自身の情報確認・設定           | 16 |
|   | 物件登録/編集画面               | 17 |
|   | 物件登録/編集・基本情報タブ          | 18 |
|   | 物件登録/編集・画像タブ            | 23 |
|   | 物件登録/編集・設備タブ            | 25 |
|   | 物件複製/「新規登録」             | 26 |

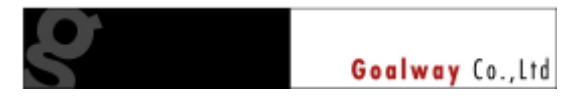

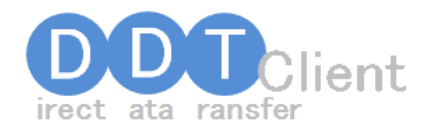

## 1 DDT クライアントの概要のご説明

この度は DDT クライアントをご利用いただき、まことにありがとうございます。

DDT クライアントは、物件情報を効率よく管理、データ連携するための道具で、インターネット を通してデータベースと連動しています。

| 000            | <u>Elle</u> |        |       | D mitcaud          | -111<br>111 - 11 | it.         | -              |           | -                   |             |
|----------------|-------------|--------|-------|--------------------|------------------|-------------|----------------|-----------|---------------------|-------------|
|                |             |        |       |                    |                  |             |                |           |                     |             |
| 1046           |             |        |       |                    |                  |             |                |           |                     |             |
| 1184-1         |             |        |       |                    |                  |             |                |           |                     |             |
|                | 10.014      | 4.00%  | and i | ni-cato-ra         | tine.            | vien nee    | sileos-i       | and an    |                     |             |
| 1999           | 1.98        | int.   | 21.79 | 12401-20082        |                  | (r) Reality | TO MADE        | £         |                     |             |
|                | 1.40        | nei () | 885   | LAST VOLUM         | 199              | R214781     |                |           |                     |             |
| 1000           | 2040        | H (11) | <01 t | *CIRCLES'          | 19.96            | i e heri    | In solution of | Den De Ja |                     |             |
| 11M (          | 1044        | 1114   | •     | 21111186+1         | -                | 1.1 100     |                |           |                     |             |
| 10.00          | 1248        | (44)   | 1440  | NUMBER OF STREET   | 104              | 10.000      |                |           |                     |             |
| 199.6          | 100         | 14.0   |       | Electronic Control |                  | 10          |                |           |                     |             |
|                |             |        |       |                    |                  |             |                |           | ALC: NOT THE OWNER. |             |
|                |             |        |       |                    |                  |             |                |           | 11111               | -           |
| 80 18          | CH.         | m      | 100   | MR. COLOR          | 100              |             | ##             | AR        | HR. CONTRACTOR      | 1046        |
| 100 C          | 루 크         | 100    |       | COPULAR .          | -                | 10000       | 144071         | 1000      | Canadorada-         | A STREET    |
| -              | # (H        | 2      | 10    | HIT, NAME          | -                | more        | 10007          | 1000      | CREATER'S A         | 1,070,000   |
| 100 PC         | 新田          | -      | ***   | HEALTH             | -                | -           | inter Pr       | 100071    | 1874821-851         | ALBERT DATE |
| ALC: N         | #* 30       | 20     | 4.01  | HIP: NAME          | -                | 100.01      | Trace P1       | NOT PL    | UBIVALLUAD.         | 1.073501    |
| 100 M          | 1.3         | 1111   | 426   | 109-31285          | 28               | mail.       |                | 1004      | 180812103-0-        | Automi-     |
| <b>1000</b> PT | <b>X</b> 11 | ***    | 1.11  | DOM: NOR           | - 24             | mark Pr     | 1004           | - Get     |                     | 1.010.004   |
| ALC: N         | 1.1         | 2.0    | 444   | 1117.53.54         | -                | and the     | new Pi         | one P     | 1814301-831         | AUTOMAX.    |
| 1 m m          | 10          | 10.00  |       | abala              | 10               | and the     | 1000           | 1000      | 100110-002010-010   |             |
|                | - +1        | 11.1-4 |       | BARDA              | 1.0              | and the     | and the        | -         | same and the        |             |
|                | 100         |        |       |                    |                  |             |                |           |                     |             |
|                |             |        |       |                    |                  |             |                |           |                     |             |
|                |             |        |       |                    |                  |             |                |           |                     |             |
|                |             |        |       |                    | -                |             |                |           |                     |             |
| 144            | 101         |        |       |                    |                  |             |                |           |                     | *****       |

データは全てネットワーク上のデータベース で一元管理されています。このため、インタ ーネットに接続できる環境と、パソコン、ブラ ウザがあれば、どこでもデータにアクセス、 管理業務を行うことができるのが特徴です。

パソコンソフトをお使いになったことのある 方や、ホームページをご覧になる方であれ ば、ある程度直感的に操作できるようにデ ザインしておりますが、お使いになる前に本 書をお読みいただくことによって、更に快適 にお使いいただけます。

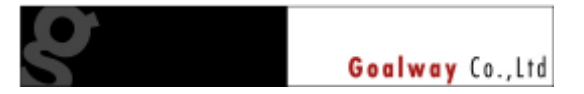

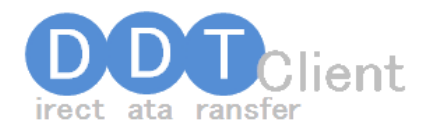

## 2 基本的な使い方

### 事前に準備が必要なもの

- Windows パソコン(Windows XP よりも新しいものを推奨します)。また、メモリは 1GB 以上のものをお使いください。
- □ インターネットに接続できる環境(ブロードバンド環境をお使いください)
- ブラウザ(ホームページを見るソフト:インターネット・エクスプローラーなど)
- □ MacOS X や Linux での動作は保証しておりません。

### 大まかな使い方の流れ

- ① サイトにアクセスします
  - ▶ インターネット・エクスプローラーなどのブラウザソフトを起動します
  - 画面上部のアドレス欄に、次のアドレス(URL)を半角英数字で入力します。
     http://ddt-c.jp
  - > DDTClient(クライアント)、という下記のような画面が表示されます。

| DDTクライ | (アント - Windows Internet Explorer |    |   |
|--------|----------------------------------|----|---|
| - ()(  | 🙋 http://ddt-c.jp 🗸 🗸            | 47 | × |

Ţ

| DDT Clien       |                   |      |
|-----------------|-------------------|------|
|                 | irect ata ransfer |      |
| ID              |                   |      |
| PASS<br>回 ID・パフ | <br>スワードを保存する     |      |
|                 |                   | コグイン |

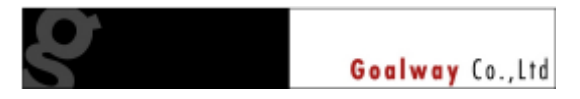

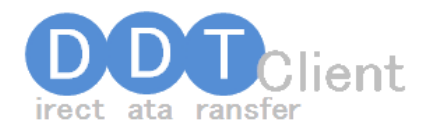

- ②「ID」の欄に、ご連絡させていただいている ID、「PASS」の欄に、ご連絡させていただいているパスワードを入力して、「ログイン」ボタンをクリックしてください。
   この時、「ID・パスワードを保存する」横の口をクリックしておくと、次回以降は、アクセスした際に自動的に ID とパスワードが入力された状態になります<sup>1</sup>。
- ③ 御社で管理されている物件が一覧表示されます。

| 7-8<br>8-3                                                                                                    |                    |                                                                                                    |                                                                        |                                                                                                    | 住宅方:                                                                          | ま 「 光全一頭                                                                                                    | 5週10 年前方一                                                                                                    | - 新(編集) (二日                                                                                                    | 时一致《通,》                                                                                                    |                                                                                                    |                                                                                 |
|----------------------------------------------------------------------------------------------------|--------------------|----------------------------------------------------------------------------------------------------|------------------------------------------------------------------------|----------------------------------------------------------------------------------------------------|-------------------------------------------------------------------------------|----------------------------------------------------------------------------------------------------|----------------------------------------------------------------------------------------------------|----------------------------------------------------------------------------------------------------|----------------------------------------------------------------------------------------------------|----------------------------------------------------------------------------------------------------|---------------------------------------------------------------------------------|
| 2-1                                                                                                    |                    | D7/1-1                                                                                                    | 回文                                                                     | ない目のの目                                                                                                    |                                                                               | 752/102                                                                                                    | 905/00A                                                                                                    | -FMC [] 8                                                                                                    | 99                                                                                                    |                                                                                                    |                                                                                 |
| 19件種別 目前第一間第1日下市目主地目は第一部次所目は第一部次所目に開きた<br>目前第一部第一部第一部第一部目子の後上が目前申請目子の後                                                                                                    |                    |                                                                                                    |                                                                        |                                                                                                    |                                                                               |                                                                                                    |                                                                                                    |                                                                                                    |                                                                                                    |                                                                                                    |                                                                                 |
| 0.5.1                                                                                                    |                    |                                                                                                    | K IFT 10                                                               | aparitati de El El Civil<br>N 101 al OK 101 26 001                                                               | 206 10 2                                                                      | EDK IFT SK IFT (                                                                                                    | nes<br>Noviem Superiori                                                                                                    | an itt ann itt a                                                                                                    | LOK                                                                                                    |                                                                                                    |                                                                                 |
| 8                                                                                                    |                    | 四入度                                                                                                    | Πλđ                                                                    | 中間空行進間加                                                                                                    | は城中 三日の                                                                       | 치상후 🔲 1일의                                                                                                    |                                                                                                    |                                                                                                    | 100                                                                                                    |                                                                                                    |                                                                                 |
| 明代明                                                                                                    |                    | 回 探主 四                                                                                                    | 101                                                                    | - 專編專任場介                                                                                                    | HENRY                                                                         | 1 神介 三一朝                                                                                                    | SIL()                                                                                                    |                                                                                                    |                                                                                                    |                                                                                                    |                                                                                 |
| a.m.                                                                                                    | 1                  | 感知して下                                                                                                    | 31.5                                                                   | 新聞して                                                                                                    | 13110                                                                         | *                                                                                                    |                                                                                                    |                                                                                                    |                                                                                                    |                                                                                                    |                                                                                 |
| 除酒を表示する                                                                                                    |                    |                                                                                                    |                                                                        |                                                                                                    |                                                                               |                                                                                                    |                                                                                                    |                                                                                                    |                                                                                                    |                                                                                                    |                                                                                 |
| 00252224952*                                                                                                    |                    |                                                                                                    |                                                                        |                                                                                                    |                                                                               |                                                                                                    |                                                                                                    | -                                                                                                    |                                                                                                    |                                                                                                    |                                                                                 |
|                                                                                                    |                    |                                                                                                    |                                                                        |                                                                                                    |                                                                               |                                                                                                    |                                                                                                    | 1.00                                                                                                    |                                                                                                    | 20                                                                                                    | 1.00                                                                            |
|                                                                                                    |                    |                                                                                                    |                                                                        |                                                                                                    |                                                                               |                                                                                                    |                                                                                                    |                                                                                                    |                                                                                                    |                                                                                                    |                                                                                 |
| 入屋                                                                                                    |                    | 物外接到                                                                                                    | 10059                                                                  | 物种名                                                                                                    | BURENO                                                                        | 治科                                                                                                    | 教士                                                                                                    | 848                                                                                                    | 礼士                                                                                                    | 広告料                                                                                                    | EA                                                                              |
| 入屋<br>「入屋中                                                                                                    |                    | ### <b>#</b> ##                                                                                                    | MRKV<br>3LOK                                                           | 物件名<br>ハイデンスるじもと                                                                                                 | 8788NO<br>604                                                                 | 1814<br>80000円                                                                                                    | 数全<br>100000円                                                                                                    | <b>22日</b><br>6000円                                                                                                    | 礼全<br>100000円                                                                                                    | 成新料<br>100000円                                                                                         | 日期                                                                              |
| 入屋<br>(入屋中<br>(町入屋)                                                                                                    | • •                | <b>株計板(</b><br>マンジー・・・<br>マンジー・・・                                                                                                    | BNBAJ<br>BLOK<br>BLOK                                                  | 10148<br>NATORISCIES<br>NATORISCIES                                                                              | 8788NO<br>604<br>605                                                          | 2814<br>80000円<br>70000円                                                                                                    | ♥全<br>100000円<br>100000円                                                                                                    | <b>8:419</b><br>6:000円<br>6:000円                                                                                                   | 礼金<br>100000円<br>100000円                                                                                                    | 位集料<br>100000円<br>100000円                                                                              | (E)<br>(1,1)<br>(1,0)                                                           |
| 入屋<br>(入屋中<br>(町入屋)<br>(町入屋)                                                                                                    | • • •              | 特殊(例)<br>マンジー・・<br>マンジー・・<br>マンジー・・                                                                                                    | BURKU<br>BLOK<br>BLOK<br>BLOK                                          | 物件名<br>ハイナンスるじちと<br>ハイナンスるじちと<br>ハイナンスるじちと                                                                       | 9798140<br>604<br>605<br>606                                                  | 2814<br>S0000円<br>70000円<br>S0000円                                                                                                    | 数全<br>100000円<br>100000円<br>100000円                                                                                                    | <b>81513</b><br>日 0000<br>日 0000日<br>日 0000日                                                                                       | <b>礼全</b><br>100000円<br>100000円<br>100000円                                                                                                    | 位集件<br>100000円<br>100000円<br>100000円                                                                   | (13)<br>(1,1)<br>(1,1)<br>(1,1)                                                 |
| 入屋<br> 人居中<br> 町入屋<br> 町入屋<br> 町入屋                                                                                                    |                    | <b>特殊観(</b><br>マンジー・・・<br>マンジー・・・<br>マンジー・・・<br>マンジー・・・                                                                                                    | BRAN<br>BLOK<br>BLOK<br>BLOK<br>BLOK                                   | <b>物件名</b><br>ハイデンスるじたと<br>ハイデンスるじたと<br>ハイデンスるじたと<br>ハイデンスるじたと                                                   | 9788NO<br>604<br>605<br>606<br>607                                            | 20000円<br>20000円<br>20000円<br>20000円                                                                                                    | 数全<br>100000円<br>100000円<br>100000円<br>100000円                                                                                                    | 18日1日<br>6000円<br>6000円<br>6000円<br>6000円                                                                                          | え全<br>100000円<br>100000円<br>100000円<br>100000円                                                                                                    | (法条料<br>100000円<br>100000円<br>100000円<br>100000円                                                       | (13)<br>(1,1)<br>(1,1)<br>(1,1)<br>(1,1)<br>(1,1)<br>(1,1)                      |
| 入屋<br>「入屋中<br>「町入屋<br>町入屋<br>町入屋<br>町入屋<br>町入屋                                                                                                    | <b>•</b> • • • • • | 特殊機能<br>マンジー・・・<br>マンジー・・・<br>マンジー・・・<br>マンジー・・・<br>アナバート                                                                                                    | NNRV<br>3.DK<br>3.DK<br>3.DK<br>3.DK<br>3.DK                           | <b>物件名</b><br>ハイナンスるじたと<br>ハイナンスるじたと<br>ハイナンスるじたと<br>ハイナンスるじたと<br>レジナンスふじたと                                      | 97999400<br>604<br>605<br>605<br>607<br>201                                   | 2000年<br>30000年<br>30000年<br>80000年<br>50000年                                                                                                    | 数金<br>円00000円<br>100000円<br>100000円<br>100000円<br>月マの101                                                                                                    | 8000 PA<br>6000 PA<br>6000 PA<br>6000 PA<br>2000 PA                                                                                | 北全<br>100000円<br>100000円<br>100000円<br>100000円<br>100000円                                                                                                    | 位3844<br>100000円<br>100000円<br>100000円<br>100000円<br>100000円                                           | 133A<br>14.05<br>14.05<br>14.05<br>14.05<br>14.05                               |
| 入屋<br>「入屋中<br>「「大屋中<br>「町入屋<br>「町入屋<br>「町入屋<br>「町入屋<br>」「町入屋<br>「町入屋                                                                                                    |                    | <b>特別(数)</b><br>マンジー・<br>マンジー・<br>マンジー・<br>アパート<br>アパート                                                                                                    | 10084/<br>3.0K<br>3.0K<br>3.0K<br>3.0K<br>3.0K<br>2.0K                 | 物件名<br>ハイデンスるじたと<br>ハイデンスるじたと<br>ハイデンスるじたと<br>ハイデンスるじたと<br>レジデンスるじたと<br>レジデンスるじたと                                | 8788-NO<br>604<br>605<br>606<br>607<br>201<br>201                             | 2000年<br>30000年<br>30000年<br>80000年<br>80000年<br>50000年                                                                                                    | 100000<br>100000<br>100000<br>100000<br>10000<br>1009<br>1009<br>1009<br>1009                                                                                                    | <b>8219</b><br>6000 PA<br>6000 PA<br>6000 PA<br>6000 PA<br>2000 PA<br>2000 PA                                                      | 2.5<br>P00000<br>P00000<br>P00000<br>P0000<br>P0000<br>P0000<br>P0000<br>P0000<br>P0000<br>P0000<br>P0000<br>P0000<br>P0000<br>P0000<br>P0000<br>P00000<br>P00000<br>P000000                                                                                                    | は第4<br>100000円<br>100000円<br>100000円<br>100000円<br>300ヶ月<br>300ヶ月                                      | 112A<br>11.09<br>11.09<br>11.09<br>11.09<br>11.09<br>11.09                      |
| 入屋<br>二 八属中<br>二 阿八居<br>一 阿八居<br>三 阿八居<br>三 阿八居<br>三 阿八居<br>三 阿八居<br>三 阿八居                                                                                                    |                    | <b>特殊(())</b><br>マンジー<br>マンジー<br>マンジー<br>アンジー<br>アンパート<br>マンジー                                                                                                    | 101849<br>3.0K<br>3.0K<br>3.0K<br>3.0K<br>2.0K<br>3.0K                 | 物料名<br>ハイギンスるじたと<br>ハイギンスるじたと<br>ハイギンスるじたと<br>ハイギンスるじたと<br>レジギンスるじたと<br>ハイギンスるじたと                                | 8788-00<br>604<br>605<br>606<br>607<br>201<br>201<br>605                      | ##<br>80000 PA<br>50000 PA<br>80000 PA<br>80000 PA<br>50000 PA<br>80000 PA                                                                                                    | 87±<br>100000P<br>100000P<br>100000P<br>100000P<br>100×R<br>100×R<br>100×R                                                                                                    | <b>8289</b><br>6000 PA<br>6000 PA<br>6000 PA<br>2000 PA<br>2000 PA<br>6000 PA                                                      | 8.±<br>100000P<br>100000P<br>100000P<br>100000P<br>10000P<br>1005P<br>1005P                                                                                                    | は第44<br>100000円<br>100000円<br>100000円<br>100000円<br>300ヶ月<br>300ヶ月<br>100000円                          | (3)<br>(3)<br>(4)<br>(4)<br>(4)<br>(4)<br>(4)<br>(4)<br>(4)<br>(4)<br>(4)<br>(4 |
| ス屋<br>「大厚中<br>「町入屋<br>「町入屋<br>「町入屋<br>「町入屋<br>「町入屋<br>「町入屋<br>」「町入屋<br>」「丁、屋<br>「丁、屋<br>」「丁、屋                                                                                                    |                    | <ul> <li>特殊限制</li> <li>マンジー・</li> <li>マンジー・</li> <li>マンジー・</li> <li>マンジー・</li> <li>マンジー・</li> <li>マンジー・</li> <li>マンジー・</li> <li>マンジー・</li> <li>マンジー・</li> <li>アンパート</li> <li>マンジー・</li> <li>アンパート</li> <li>アンパート</li> </ul> | 117854/<br>3LDK<br>3LDK<br>3LDK<br>3LDK<br>2LDK<br>3LDK<br>1DK         | 物件名<br>ハイナンスるにちと<br>ハイナンスるにちと<br>ハイナンスるにちと<br>ハイナンスるにちと<br>レジナンスるにちと<br>ハイナンスるにちと<br>用いテスト                       | вявно<br>604<br>605<br>606<br>607<br>201<br>201<br>605<br>102                 | ##<br>50000 PA<br>50000 PA<br>50000 PA<br>50000 PA<br>50000 PA<br>50000 PA<br>50000 PA<br>50000 PA                                                                                                    | 100000 PA<br>100000 PA<br>100000 PA<br>100000 PA<br>100000 PA<br>100000 PA<br>100000 PA                                                                                                    | <b>8219</b><br>6000 PA<br>6000 PA<br>6000 PA<br>2000 PA<br>2000 PA<br>2000 PA<br>6000 PA<br>6000 PA                                | 2.5<br>00000<br>00000<br>00000<br>00000<br>00000<br>00000<br>00000<br>0000<br>0000<br>0000<br>0000<br>0000<br>0000<br>0000<br>0000<br>0000<br>00000<br>00000<br>00000<br>00000<br>00000<br>00000<br>00000<br>00000<br>00000<br>00000<br>00000<br>00000<br>00000<br>00000<br>00000<br>00000<br>00000<br>00000<br>00000<br>00000<br>00000<br>00000<br>00000<br>00000<br>00000<br>00000<br>00000<br>00000<br>00000<br>00000<br>00000<br>0000<br>00000<br>00000<br>0000<br>000           | は第4<br>100000円<br>100000円<br>100000円<br>100000円<br>300ヶ月<br>100000円<br>000ヶ月                           | 127<br>118<br>118<br>118<br>118<br>118<br>118                                   |
| 、入屋<br>二 「入居中<br>一 「町入居<br>一 「町入居<br>二 「町入居<br>二 「町入居<br>二 「町入居<br>二 「町入居<br>二 「丁、居中<br>二 「大居中<br>二 「大居中                                                                                                    |                    | <b>物外線和</b><br>マンシー・・<br>マンシー・・<br>マンシー・・<br>アントート<br>アントート<br>マンシー・<br>アントート                                                                                                    | 10054/<br>3.0K<br>3.0K<br>3.0K<br>3.0K<br>3.0K<br>3.0K<br>3.0K<br>1.0K | 物件名<br>ハイギンスるじもと<br>ハイギンスるじもと<br>ハイギンスるじもと<br>ハイギンスるじもと<br>レジギンスるじもと<br>レジギンスるじもと<br>ハイギンスるじもと<br>用ロテスト          | 878840<br>604<br>605<br>605<br>607<br>201<br>201<br>605<br>102<br>103         | #14           \$0000 Pl           \$0000 Pl | 100000         P           100000         P           100000         P           100000         P           100000         P           10000         P           10000         P           10000         P           10000         P           10000         P           10000         P           0000         P | <b>823 19</b><br>6000 PA<br>6000 PA<br>6000 PA<br>2000 PA<br>2000 PA<br>6000 PA<br>0 PA                                            | 2.5<br>100000<br>100000<br>10000<br>10000<br>1000<br>1000<br>1                                                                                                    | は第4<br>100000円<br>100000円<br>100000円<br>100000円<br>300ヶ月<br>100000円<br>000ヶ月                           | (12)<br>(12)<br>(13)<br>(13)<br>(13)<br>(13)<br>(13)<br>(13)<br>(13)<br>(13     |
| 入屋<br>「「二」」<br>「町入屋<br>「町入屋<br>「<br>「町入屋<br>「<br>「<br>「<br>「<br>「<br>「<br>「<br>「<br>「<br>「<br>「<br>「<br>「 |                    | 特殊(例)<br>マンジー・・<br>マンジー・・<br>マンジー・・<br>アパート<br>アパート<br>アパート<br>アパート<br>アパート                                                                                                    | 10085)<br>3.0K<br>3.0K<br>3.0K<br>3.0K<br>3.0K<br>3.0K<br>3.0K<br>3.0K | 物件名<br>ハイデンスネじたと<br>ハイデンスネじたと<br>ハイデンスネじたと<br>ハイデンスネじたと<br>レジデンスネじたと<br>レジデンスネじたと<br>RDデスト<br>RDデスト<br>レジデンスネじたと | 8788940<br>604<br>605<br>607<br>201<br>201<br>201<br>605<br>102<br>103<br>201 | ##<br>80000 PA<br>90000 PA<br>80000 PA<br>80000 PA<br>80000 PA<br>80000 PA<br>80000 PA<br>80000 PA<br>80000 PA                                                                                                    | 87±<br>100000P<br>100000P<br>100000P<br>10000P<br>10000P<br>10000P<br>10000P<br>1000P<br>1000P<br>1000P                                                                                                    | <b>ван</b><br>6000 Р<br>6000 Р<br>6000 Р<br>2000 Р<br>2000 Р<br>2000 Р<br>6000 Р<br>6000 Р<br>6000 Р<br>6000 Р<br>2000 Р<br>2000 Р | 8.2<br>100000<br>100000<br>100000<br>10000<br>10000<br>10000<br>10000<br>10000<br>0005<br>1005<br>10 | 100000P<br>100000P<br>100000P<br>100000P<br>100000P<br>30+A<br>30+A<br>100000P<br>00+A<br>00+A<br>30+A | 128<br>1.48<br>1.48<br>1.48<br>1.48<br>1.48<br>1.48<br>1.48<br>1.4              |

<sup>&</sup>lt;sup>1</sup> お使いのブラウザの設定によって、異なる場合があります。Cookie(クッキー)を残さない設定に なっている場合、この機能は使えません。

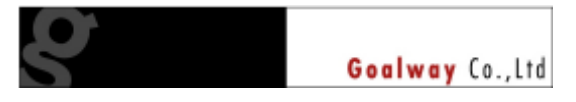

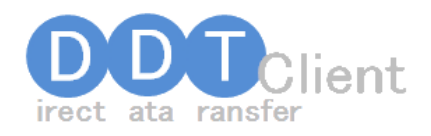

- ④ 「検索部分」では物件名や間取り、沿線などでデータを検索できます。条件を入力、 選択したら、「検索」ボタンをクリックしてください。条件に該当する物件だけが絞り 込まれて画面下部の「データ表示部分」に表示されます。
- ⑤ 「データ表示部分」の各行をダブルクリックすると、該当物件の詳細画面が表示され ます。ここで必要な情報の登録、更新を行って、物件の管理を行います。

|           | Halla              |                                                                                                    |
|-----------|--------------------|----------------------------------------------------------------------------------------------------|
| 基本情報      | 西休                 | 10 HS                                                                                                    |
|           |                    | 一覧へ戻う 新規登録 美野 首都                                                                                                    |
| 22        | 成績名                | アバマンショップ                                                                                                    |
| 公開        | ○ する ◎ しない         |                                                                                                    |
| 皇禄日時      | 2009-09-16 15:41:5 | 33                                                                                                    |
| 观新日時      | 2009-09-18 13:07:1 | 10                                                                                                    |
| 2002 2021 | 1881               | 7パート 👻 🗆 公田                                                                                                    |
| 10111000  | 新語                 | □ 時篇                                                                                                    |
| \$146-5.  | 物件名                | レジデンスるじもと 日 物件名公開 ※40文字以内                                                                                              |
| TAT 10    | 特件名力大              | レジデンスフジモト                                                                                                    |
| (11))     | 所在地                | 〒062 -0021       北海道     *       月寒西一条     *       7丁目     *       婚培     1-15       「「「「」」」」」」                        |
|           | 交通制度               | <ul> <li>札幌市東豊線 → 月寒中央 → 駅</li> <li>バス /乗剛閉間 0 分/バス係名</li> <li>駅まだはい(ス保からの)従手 3 分</li> <li>単利用 0 分/駅より 0 KM</li> </ul> |
| 双通        | 灭( <b>唐)(明</b> )   | 任意 V V V<br>バス /乗聊期 0 分/バス体名<br>要まだはおいて使からの任手 0 分<br>鄆利用 0 分/駅より 0 KM                                                  |
|           | 77.04.000          | 任意 ¥ ¥ ¥<br>バス /無聊期 0 分/バス使名                                                                                           |

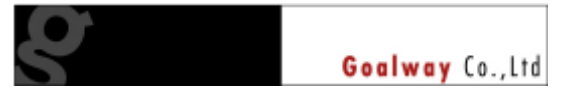

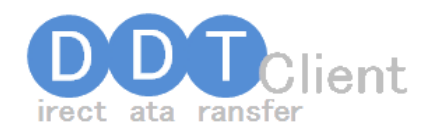

⑥ 前の一覧画面に戻るには「一覧へ戻る」ボタンをクリックしてください。検索した条件は、そのまま残っています。終了するには、そのままお使いのブラウザを閉じたり、終了するか、一覧画面の右上にある「ログアウト」というボタンをクリックしてください。

| DTClien  | E                                   | 464.00 |
|----------|-------------------------------------|--------|
|          |                                     |        |
| 6<br>2-4 |                                     |        |
| 11735-F  | マンジョン 問われり 同コーボ 同子ラスハウス 同々ない ウス 同一声 | 建て回帰業  |

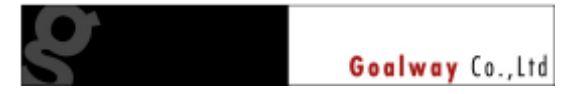

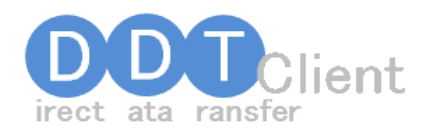

# 3 各画面の詳しい使い方

| -                                       | DD                                          | 3li | ent                                       | E                           | アバマンショップへ8<br>ゴールウェー(間違う                           | B力する<br>イトへ公開            | 175                                          | 102                                    | 8882                       |                                        | 87                                        | Roh.                                 |
|-----------------------------------------|---------------------------------------------|-----|-------------------------------------------|-----------------------------|----------------------------------------------------|--------------------------|----------------------------------------------|----------------------------------------|----------------------------|----------------------------------------|-------------------------------------------|--------------------------------------|
| H-N                                     |                                             |     |                                           |                             |                                                    |                          |                                              |                                        |                            |                                        |                                           |                                      |
| 物件名                                     |                                             |     |                                           |                             |                                                    | 核索方:                     | ± 「元主→田                                      | 15里.0 平前方-                             | - (1)(1)(1) (1)            | ·<br>分一致(通, ↓                          |                                           |                                      |
| ₩ <b>2</b> -                            | ۲                                           | 1   |                                           |                             |                                                    |                          |                                              |                                        |                            |                                        |                                           |                                      |
|                                         |                                             | 1   | Ern-h                                     | 目交                          | んらい目の                                              | コーポ 回                    | 792/102                                      | 905/002 E                              | 一戸線で回る                     | 191                                    |                                           |                                      |
| 物件種目                                    | L                                           |     | <b>1128</b> (11)                          | 間かり                         | 四下宿回宅地回                                            | 12.14 [1] 1              | 67276 🖂 1228                                 | \$32PH [] 224H                         | 拍王定                        |                                        |                                           |                                      |
| -2017                                   |                                             | 2   | <b>小菜用</b> 8                              | 精直                          | 事業用土地 三その                                          | 出土地回                     | 駐車増 三 その                                     | 的街                                     |                            | 0200                                   |                                           |                                      |
| 1.00                                    |                                             |     | E18.E1                                    | K 📰 10                      | K 111 LOK 111 2K 111                               | 206 🔄 2                  | LDK 🔤 3K 📑 (                                 | SDK 📺 SLDK 📺                           | 4K 🔤 4DK 🔄 4               | LDK                                    |                                           |                                      |
|                                         |                                             |     | 日耳人居」                                     |                             | 中 <u></u>                                          | 副中三日                     | 지않다 🔄 해외의                                    |                                        |                            |                                        |                                           |                                      |
| NGIR B                                  | E:                                          | 1   | NE S                                      | HOLE                        | - 単純等仕様行                                           | HILMON [                 | (特計 二一朝                                      | BBF                                    |                            |                                        |                                           |                                      |
| and and and and and and and and and and |                                             | 1   | State 1                                   | Q5-94                       | Sel anto t                                         | LO/18                    |                                              |                                        |                            |                                        |                                           |                                      |
| er ser a C                              | 101-3 Q                                     |     |                                           |                             |                                                    |                          |                                              |                                        |                            | _                                      | _                                         |                                      |
|                                         |                                             |     |                                           |                             |                                                    |                          |                                              |                                        |                            |                                        | 20                                        | 102                                  |
| 9m                                      | 入燈                                          |     | 991949531                                 | 開発リ                         | 物种名                                                | BRENO                    | 油料                                           | 19:2                                   | 849                        | 礼士                                     | 法备料                                       | 纽斯                                   |
| -                                       | 入居中                                         | ٠   | 759                                       | 3.0K                        | ハイデンスふじもと                                          | 604                      | 80000円                                       | 100000円                                | PT 0000                    | 100000円                                | 100000円                                   | 机槽                                   |
|                                         | 即入屋                                         | ٠   | 708/m                                     | 3106                        | ハイデンスるにもと                                          | 605                      | 70000円                                       | 100000円                                | 9000円                      | 100000円                                | 100000円                                   | 1.097                                |
| -                                       | 間入屋                                         | ٠   | $\nabla M_{in}$                           | 3.DK                        | ハイデンスるじもと                                          | 606                      | B0000 PH                                     | 100000円                                | 6000円                      | 100000円                                | 100000円                                   | 机械                                   |
|                                         | 即入屋                                         | •   | 7240                                      | 3.0K                        | ハイデンスるにもと                                          | 607                      | 80000 PI                                     | 100000円                                | 6000円                      | 100000円                                | 100000円                                   | 机械                                   |
| -                                       | BUX DE                                      | •   | 777-1                                     | 2LOK                        | レジデンスふじもと                                          | 201                      | 58000円                                       | 10岁月                                   | 2005円                      | 1.0 78                                 | 30+8                                      | 机模                                   |
| 88<br>89                                | 10100.0100                                  |     |                                           | ALC: 10.1                   | レジデンスきじちと                                          | 201                      | 50000 PB                                     | 1078                                   | 2000円                      | t.0.岁用                                 | 30 * A                                    | 机模                                   |
| 88<br>88<br>88                          | 軍入庫                                         | •   | <i>ፐ/ሱ</i> -ኮ                             | ADK                         |                                                    |                          |                                              |                                        |                            |                                        |                                           |                                      |
| 88<br>88<br>88<br>88                    | 即入屋<br>即入屋                                  | •   | 777-b<br>7220                             | 3.DK                        | nertrascee                                         | 605                      | 80000円                                       | 100000円                                | 6000円                      | 100000円                                | 100000円                                   | 机械用                                  |
| 89<br>89<br>89<br>89<br>89              | [即入屋<br> 即入屋<br> 入屋中                        | •   | アパート<br>マンシー・<br>アパート                     | 3LDK<br>3LDK<br>1DK         | NYTORACEE<br>BOFRE                                 | 605<br>102               | 80000円<br>35000円                             | 100000円<br>10ヶ月                        | 6000円<br>0円                | 円00000円<br>0.0 ヶ月                      | 円00000円<br>0.0 の月                         | H.197<br>H.187                       |
| 610<br>610<br>610<br>610<br>610<br>610  | 即入屋<br>即入屋<br>入屋中<br>入居中                    |     | 777-5<br>7220                             | 310K<br>10K                 | ///?5/38/88<br>80721<br>80721                      | 605<br>102<br>103        | 80000円<br>35000円<br>35000円                   | 100000円<br>10々日<br>8々00                | 6000円<br>0円<br>0円          | H = 000000<br>H = 000<br>F = 000       | 円00000円<br>日本 0.0<br>日本 0.0               | HLARF<br>FLARF<br>FLARF              |
| 11<br>11<br>11<br>11<br>11<br>11<br>11  | 軍入屋<br>軍入屋<br>(入屋中<br>(入屋中<br>(入屋中)<br>())) |     | 777-5<br>72200<br>777-5<br>777-5<br>774-5 | 3LDK<br>3LDK<br>1DK<br>2LDK | N-7503068<br>BD52F<br>BD52F<br>BD52F<br>LS95038068 | 605<br>102<br>103<br>201 | 80000 PA<br>35000 PA<br>35000 PA<br>50000 PA | 100000PH<br>10 %PH<br>00 %PH<br>10 %PH | 6000円<br>0円<br>0円<br>2000円 | 100000<br>0 0 ∀A<br>0 0 0 ∀A<br>1 0 ∀A | 100000Pl<br>0.0 * A<br>0.0 * A<br>3.0 * A | 41.497<br>41.497<br>41.497<br>41.497 |

ログイン後、最初に表示される画面です。この画面の機能は次の通りです。

□ 御社物件を一覧表示 一覧表示とは、全件表示に加えて、操作される方が管理業務を行いたい物件を検索、一

**覧表示**することも含まれます。

- □ 入居状態や賃料などの**重要基本情報についての更新**
- □ 物件の新規規登録、物件の一括削除
- アパマンショップシステムへのデータ出力の設定、弊社がご提供する複数サイトへのデー
   タ出力の設定
- □ 御社ご自身の登録情報の確認、編集を行う画面の呼び出し

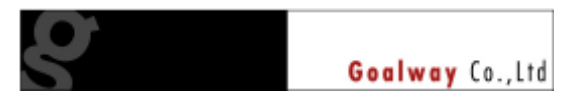

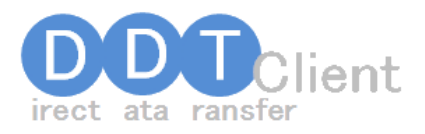

#### 検索部分-1

| DDD                                     |                                                                                                    |
|-----------------------------------------|----------------------------------------------------------------------------------------------------|
| \$27-5E                                 |                                                                                                    |
| ■物件名<br>■管理コード                          | 株常方法 ○ 完全一款(速) ◇ 「 前方一数(振動) ○ 部分一数(通) (                                                                                                    |
| 10 #################################### | 回アパート 回マンション ロッイン ロコーボ 回テラスハウス 回 タウンハウス 回一 月速で 回 具礎<br>回 埼季 回 間(約) 四 下頃 回 名地 回 反映 回 再現得 回 反映 本内所 回 反動的住宅<br>回 事業用述物 回 事実用土地 回 その約土地 回 駐車場 回 その他                                                                                                    |
| E MARK                                  | TIR TIK TIDE TILDE TO STE TO TE TIDE TO STATE TO STATE TO |
| - 入居                                    | 回即入居 四入肥中 四空き予定 直接留中 四内版中 回相談                                                                                                    |
| 📖 पाले (संह) छ                          | 四 論主 四代理 回 與國則任課介 回 卑任媒介 回 仲介 回 一級媒介                                                                                                    |
| E1/8/4/98                               | 個別して下さい。 💌 闡明して下あい。 💌                                                                                                    |
| 三角明秋涛を表示する                              |                                                                                                    |
|                                         | (INX) (INX) (INX)                                                                                                    |

- 物件名:探したい物件名を入力します。物件名の一部だけでも検索しますが、物件名 カナに登録されたカタカナだけでは検索しません。
- □ **管理コード**:今は使えません。
- **物件種別**:アパートやマンションをはじめ、事業用土地など、探したい物件の種別を 選択、指定します。一度クリックすればチェックがつき、再度クリックすればチェッ クが外れます。
- □ **間取り**:探し外物件の間取りを選択、指定します。
- □ <u>現況</u>:部屋情報の現況を選択、指定します。
- □ 入居:入居の情報を選択、指定します。
- □ <u>取引形態</u>:取引形態を選択、指定します。
- <u>沿線/駅</u>:沿線、駅を選択、指定します。最初に左側で沿線を指定してからでないと、 駅の候補が表示されません。また、この時、駅の情報はインターネット経由で表示し ているため、ネットワーク速度によっては表示されるまで、少しタイムラグが発生す ることがあります。
- <u>削除済を表示する</u>:本システムではデータを削除しても、実際には残っており「不使用」の状態になっているだけです。過去に削除してしまったデータを確認したい時は、ここにチェックを入れて検索をしてみてください。

┿ワンポイント−キーボードの活用

キーボードの TABと書かれたキーで、各項目間を移動します。Shift キーを押しながら TAB キー を押すと、前の項目に戻ります。

また、チェックボックスの所でスペースキーを押すとチェックの ON/OFF を行うことができます。

ポワンポイントー各項目左のチェックボックスについて

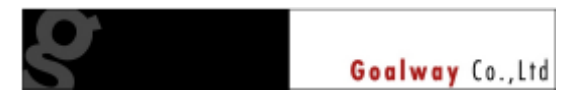

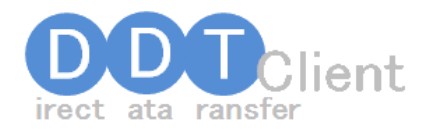

各項目の左にあるチェックボックスは、その検索条件を有効にするかどうかを指定するためのも のです。このチェックボックスは、自動でチェックを付けたり外したりするようになっていますので、 特にご自身でチェックを付けたり外したりする必要はありません。

サンポイントー絞り込み検索について

複数の項目を選択した場合は、全ての条件を満たす物件を検索します。

例えば、「□アパート」と「□空き」を複数選択した場合、アパートで現況が空きのものを検索します。 アパートか、空きのものかどちらか、という検索はできません。

検索部分-2

|                | 1 ヨールウェイ関連サイトへ公開する                                                                                                    | TLATA |
|----------------|----------------------------------------------------------------------------------------------------|-------|
| 1739-YE        |                                                                                                    |       |
| ■物件名 ■物件名      | 株常方法 ○ 完全一数(速、) ○ 前方一数(振和) ○ 部分一数(流、)                                                                                       |       |
| III 1791年1885月 | ロアパートロマンションロハインロコーギ目テラスハウスロタウンハウスロー戸建て目昇産<br>目標率 目間掛け回 下毎日 名地 日応時 日本現在日応時 本務所 日 活動付任名<br>日本案用述物 回 本集用土地 目 その他土地 目 駐車場 目 その他 |       |
| (1997)         | EIN EIN EINDE EINDE EIZE EIZDE EIZE EINE EINE EINDE EINE EINE EINE EINE EI                                                  |       |
| 二八思            | 即入居 四入居中 四空き予定 回速局中 四内版中 四相談                                                                                                |       |
| 103 (REAL      | 四 貸主 回代環 回 與國與任課介 回 與任課介 回仲介 回一級媒介                                                                                          |       |
| E1/8/19/9R     |                                                                                                    |       |
|                |                                                                                                    |       |

- ログアウト:「ログアウト」と書かれたボタンをクリックすると、最初のスタート画面に戻ります。
- □ <u>検索</u>:物件条件を指定したら、このボタンをクリックすると検索を実行します。
- <u>登録</u>:「登録」ボタンをクリックすると、新規物件登録画面に移ります。

   新規物件登録画面は、物件詳細画面と同じ構成で、同じ数の項目があります。
   登録/編集画面の詳細は「物件登録画面」をご参照ください。
- <u>削除</u>:一覧画面で部屋情報を複数選択してから、この「削除」ボタンをクリックする と、複数の物件を一括削除することができます。「Shift」キーを押しながら物件をクリ ックすると、連続した複数選択ができます。また、「Ctrl」キーを押しながら物件をク リックすると間を空けての複数選択ができます。

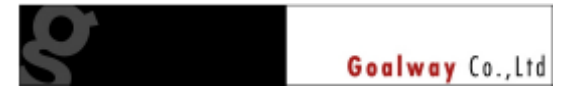

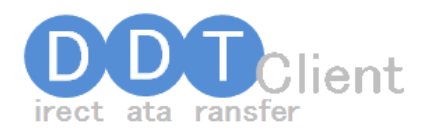

#### 「Shift」キーを押しながら3行目をクリックすると、3行全てが選択される

| 件種別  | 間取り  | 物件名       | 部   | 賃料 |
|------|------|-----------|-----|----|
| ンション | ЗLDК | ハイデンスふじもと | 604 | 80 |
| ンション | ЗLDК | ハイデンスふじもと | 605 | 70 |
| ンション | ЗLDК | ハイデンスふじもと | 606 | 80 |
| ゾンョン | згрк | ハイデンスふじもと | 607 |    |

| 件種別    | 間取り  | 物件名        | 部   | 賃料 |
|--------|------|------------|-----|----|
| ンション   | ЗLDК | ハイデンスふじもと  | 604 | 80 |
| ンション   | ЗLDK | ハイデンスふじもと  | 605 | 70 |
| ンション   | ЗLDК | ハイデンスふじもと  | 606 | 80 |
| 182-21 | אסוב | ハイデン マネルキン | 607 |    |

### 「Ctrl」キーを押しながら3行目をクリックすると、1行目と3行目が選択される

| 件種別  | 間取り  | 物件名       | 部   | 賃料 |
|------|------|-----------|-----|----|
| ンション | ЗLDК | ハイデンスふじもと | 604 | 80 |
| ンション | 3LDK | ハイデンスふじもと | 605 | 70 |
| ンション | ЗLDК | ハイデンスふじもと | 606 | 80 |
| シンコン | 3LDK | ハイデンスふじもと | 607 |    |

| 件種別     | 間取り  | 物件名        | 部   | 賃料 |
|---------|------|------------|-----|----|
| ンション    | ЗLDK | ハイデンスふじもと  | 604 | 80 |
| ンション    | ЗLDK | ハイデンスふじもと  | 605 | 70 |
| ンション    | ЗLDK | ハイデンスふじもと  | 606 | 80 |
| 2122-21 |      | ハイギン フルニキレ | 407 |    |

選択した状態で「削除」ボタンをクリックすると確認メッセージが表示されますので、 よろしければ「Yes」、取り消す場合は「No」をクリックしてください。

なお、確認メッセージの通り、ここで削除したデータは元に戻せませんのでご注意く ださい。

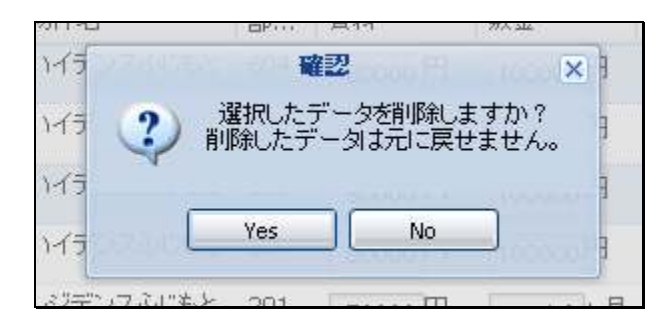

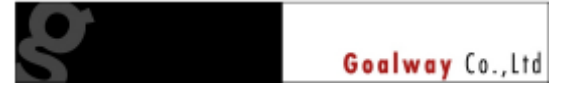

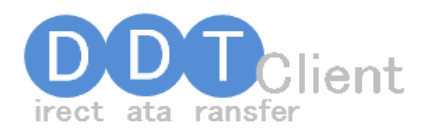

データ表示部分

| 更新       | 入居    |      | 物件         | 關助   | 物件名       | s   | 黄科     | 教室      | 礼金      | 住所            | 沿線名          | 5 |
|----------|-------|------|------------|------|-----------|-----|--------|---------|---------|---------------|--------------|---|
| 東田       | 即入居   | -    | マン         | 3LDK | ハイデンスるじもと | 604 | 80000円 | 100000円 | 100000円 | 札幌市中央区北二岛西 B  | 扎壤市東西線       | ī |
| 2.11     | 即入居   | -    | マン         | 3LDK | ハイデンスるじもと | 605 | 70000円 | 100000円 | 100000円 | 札幌市中央区北二岛西 B  | 扎壤市東西線       | ī |
| 東田       | 即入居   | -    | マン         | 3LDK | ハイデンスるじもと | 606 | 80000円 | 100000円 | 100000円 | 札幌市中央区北二岛西 B  | 扎壤市東西線       | ī |
| 21       | 即入居   | -    | マン         | 3LDK | ハイデンスるじもと | 607 | 80000円 | 100000円 | 100000円 | 札幌市中央区北二岛西 B  | 礼樓市東西線       | ī |
| 東田       | 即入居   | -    | 7パート       | 2LOK | レジデンスふじもと | 201 | 50000円 | 1.0 ヶ月  | 1.0 ヶ月  | 机锡市撒平区月移西一岛   | 扎壤市東豐總       | 7 |
| 2.11     | 即入居   | -    | 73-1       | 2LOK | レジデンスふじもと | 201 | 50000円 | 1.0 ヶ月  | 1.0 ヶ月  | 机幌市最平区月零四一高   | 扎頓市東豐總       | 1 |
| 東田       | 即入居   | -    | マン         | 3LDK | ハイデンスるじもと | 605 | 80000円 | 100000円 | 100000円 | 札幌市中央区北二岛西 B  | 扎壤市東西線       | ī |
| 2.11     |       | •    | 73-1       |      | RDテスト     | 102 | 35000円 | 1.0 ヶ月  | 0.0 ヶ月  | 札幌市中央区旭ケ丘 2丁目 |              |   |
| 2.11     |       | -    | 7パート       |      | RDテスト     | 108 | 35000円 | 0.0 ヶ月  | 0.0 ヶ月  | 札幌市中央区旭ケ丘 2丁目 |              |   |
| 4 (mark) |       |      |            |      |           | н   |        |         |         |               |              |   |
| 14 4 P   | age 1 | of 1 | $\vdash$ H | 2    |           |     |        |         |         | 3             | 中科の1 G- J 示引 | 1 |

- □ <u>各データ</u>:各行をダブルクリックすると、該当するデータの詳細画面が表示されます。
- □ <u>並び替え</u>:「物件種別」や「間取り」「賃料」などの項目名をクリックすると、昇順、降順で並び 替えを行います。
- ページの移動:データ表示部分では、1画面につき25件のデータを表示しています。26件以降のデータをご覧になりたい場合は、一覧画面の左下にある矢印ボタンで移動します。

| - |   | 17 | 1-1 | IR     | キャッスルホワイトイ      | 27,0 |
|---|---|----|-----|--------|-----------------|------|
|   |   | •  |     |        |                 |      |
|   |   | 14 | 4   | Page 1 | of 49   🕨 🔰   🍣 |      |
|   | ų |    |     |        |                 |      |
|   |   |    |     |        |                 |      |
|   |   |    |     |        |                 |      |

ページを直接入力して Enter キ ーを押下することで、一気に目 的の件数を表示することも可能 です。

□ <u>データの更新</u>:入居状態、賃料、敷金、礼金については、この画面で直接更新を行うことがで きます。値を設定した後、画面左の「更新」と書かれたボタンをクリックしてください。なお、

# 更新は一度につき、1行ずつです。

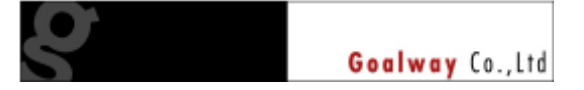

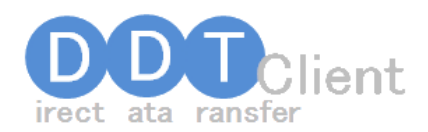

ポワンポイントー項目列の入れ替えについて

「物件種別」や「間取り」「賃料」などの項目列を入れ替えることができます。

項目の部分をドラッグ(左クリックを押したままにする)して移動し、表示させたい場所でドロップ(左 クリックを離す)を、入れ替えが完了します。

| 1111 |              |       |        |                    |              |         |          |
|------|--------------|-------|--------|--------------------|--------------|---------|----------|
|      | 物件種別         | 間取り   | 物件名    |                    |              | 賃料      | 敷金       |
|      | マンション        | 2LDK  | ி¥ோப∧் | رە                 | 1            | 58,000円 | 1ヶ月      |
|      | マンション        | 1LDK  | t 🤍 📃  | 更新日                |              | 46,000円 | 1ヶ月      |
|      |              | 11.04 | Astro- |                    |              | EO 0000 | 1.8      |
| _    |              |       | 7      |                    |              |         |          |
|      |              |       |        |                    |              |         |          |
|      | 44-24-35-504 | 0000  |        | ** •               |              |         | ا الرحية |
|      | 物件種別         | 間収    | り見     | 新日                 |              |         | 物件1      |
|      | マンバーン        | 21 Dk | / 20   | <u>12.02 00.01</u> | <u>- 00-</u> |         | 栄和       |

「更新日」は、通常、一番右端にある が、ドラッグして「間取り」と「物件名」 の間に持ってくる

「間取り」の次に「更新日」が表示され

→→→→新機能!

画面右下にある「保存」ボタンをクリックすると、お使いの列の並び方が保存され、次回、ログイン した時にも同じレイアウトが表示されます。また、「クリア」をクリックすると、最初のデフォルトの状 態に戻ります。いじり過ぎて訳が分からなくなった時にお役立てください。

る

| ٥Ħ | 0.0 ケド | 1      | 0.0 ヶ月      | ۴Ľיו⊛π ▼ |
|----|--------|--------|-------------|----------|
|    |        | - File | 表示 1 - 16 / | 16件中     |
|    | 保存     | クリア    |             | Help     |

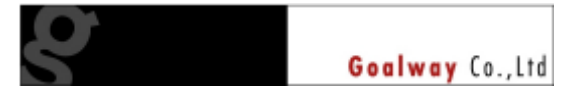

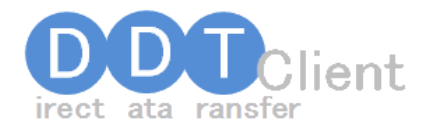

### アパマンショップ・弊社ご提供サイトへの出力指定

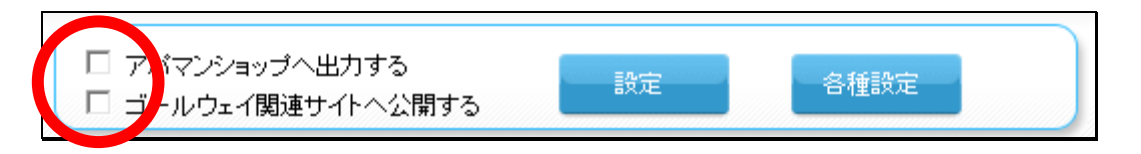

物件のチェック等が終わって、アパマンショップ様のシステム(AOS)にデータを送信できる状態になったら、一覧画面上部の「アパマンショップへ出力する」にチェックを付けて「設定」ボタンをクリッ

## ヮレてください。この操作を行わないと、アパマンショップ様への

## データ送信は行われませんので、ご注意ください。

また、このチェックは1日間が空くと、自動的に外れます。これはデータの管理作業の間隔が空いた時に、古い情報が AOS に送信しないようにするためのものです。外れている時には、ログイン時に、下記のようなメッセージが表示されますので、再度、チェックを行ってください。

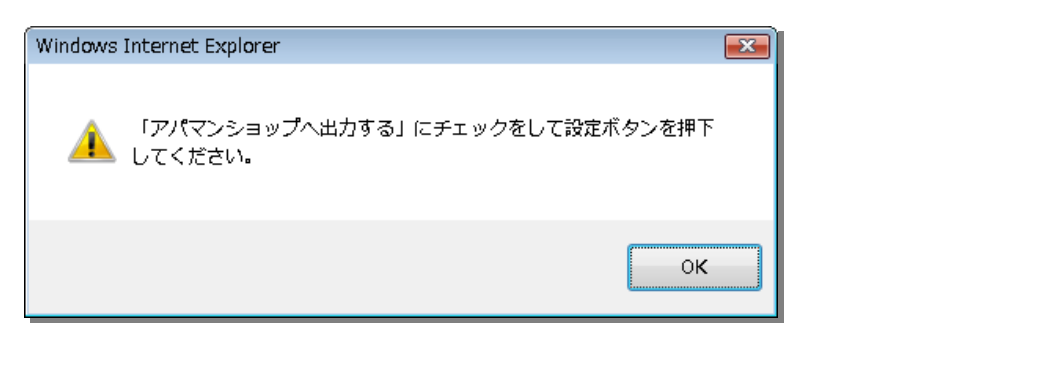

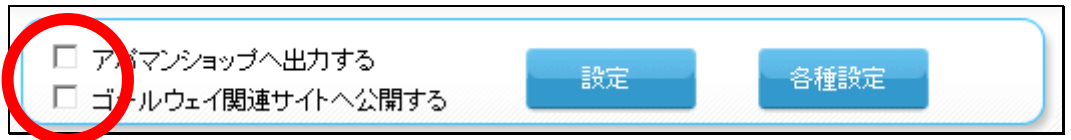

何らかの事情で、AOSにデータを送信したくない状態の時は、「アパマンショップへ出力する」のチェックを外して「設定」ボタンをクリックしてください。

また、弊社がご提供している各サイトにデータを掲載したい場合、同じ要領で「ゴールウェイ関連 サイトへ公開する」にチェックを付けて「設定」ボタンをクリックしてください。

この設定は、一度設定すれば、解除するまでは有効です。画面を開く度に設定する必要はありま せん。

なお、アパマンショップ、弊社関連サイトへの出力は、原則として、毎日、深夜に行っています。ま

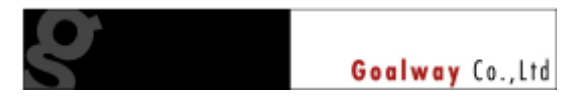

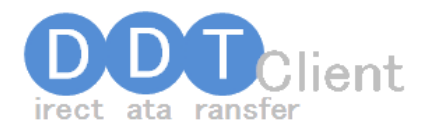

た、アパマンショップサイトへの掲載はアパマンショップ各加盟店様が設定される項目のため、出 カしたからと言って、必ず全物件が掲載されるとは限りません。

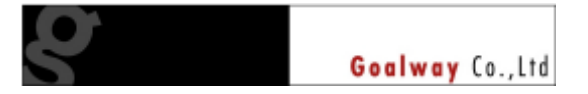

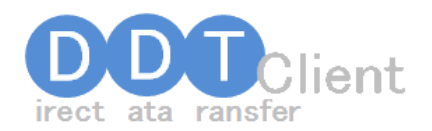

### 御社ご自身の情報確認・設定

| <ul> <li>アパマンショップへ出力する</li> <li>ゴールウェイ関連サイトへ公開する</li> </ul> | 設定 | 各種設定 |
|-------------------------------------------------------------|----|------|
|                                                             |    |      |

画面上部の「各種設定」ボタンをクリックすると、御社の情報を編集する画面が表示されます。 これらの内容は、弊社関連サイトに御社物件を掲載する際に表示される内容です。

|              | Glient            |              |         |        |       |              |   |      |
|--------------|-------------------|--------------|---------|--------|-------|--------------|---|------|
| 明丹夏 •        | 各種設定              |              |         |        |       |              |   |      |
| 医本情膜         |                   |              |         |        |       |              |   |      |
|              |                   |              |         |        |       |              |   | 9.15 |
|              |                   |              |         |        |       |              |   |      |
| 24.4         | 会社名               | サンプル会社       |         |        |       |              |   |      |
| 11/15        | 石橋名               | サングル活動       |         |        |       |              |   |      |
| 主席           |                   | T 060 - 0002 |         |        |       |              |   |      |
|              | Titula            | 北海道          | *       | 札幌市中央区 | *     |              |   |      |
|              | 7163/8            | 北一条西         | *       | 9TB    | *     | 書地           |   |      |
|              |                   |              |         |        |       |              |   |      |
|              | メールアドレス           | X00.100@001  |         |        | 各種サイト | の間に合わせ先メールです | - |      |
|              | 電話番号<br>(サ-(小表示用) | 000-000-0000 | 1       |        |       |              |   |      |
| 02 12 18 4 E | 電話音号2             |              | 1       |        |       |              |   |      |
|              | FAX健务             | 000-000-0000 | í       |        |       |              |   |      |
|              | 業行元               | 北海道 石浒先肝     | 09041/4 | 随 石研免許 |       |              |   |      |
| 11           | 更新回数              | 99           | í –     |        |       |              |   |      |
|              | 雪鞋                | 9000000000   | í –     |        |       |              |   |      |

各項目で更新したい内容を記入したら、画面右上部にある「更新」ボタンをクリックしてください。

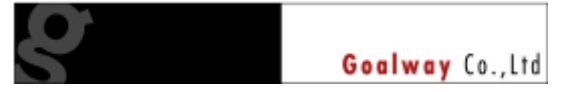

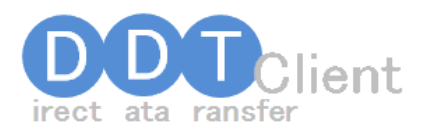

### 物件登録/編集画面

物件情報は、「基本情報」「画像」「設備」の3つの画面から構成されています。

| 物件一覧       | )物的 | 牛新規  |       |    |  |
|------------|-----|------|-------|----|--|
| 基本情報       |     | 画像   |       | 設備 |  |
|            |     |      | ,     |    |  |
| <br>2015年間 |     | 市金建立 | V. B. |    |  |

それぞれのタイトル(タブと言います)をクリックすると画面が切り替わります。この時、前に入力した値は消えずに残っているのでご安心ください。

ただし、「登録」を行わずに「一覧へ戻る」をクリックして、一覧画面に移動すると、入力した値は全て消えてしまいますのでご注意ください。

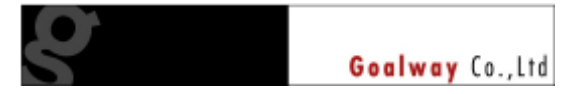

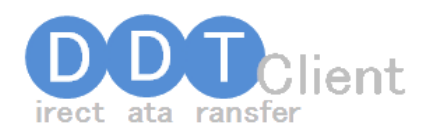

### 物件登録/編集・基本情報タブ

| 4.454         | 8.0                                                                                                    | 84                                                                                                    |
|---------------|----------------------------------------------------------------------------------------------------|----------------------------------------------------------------------------------------------------|
|               |                                                                                                    | EXCEPTION OFFICE AND                                                                                                    |
|               | and the second second se |                                                                                                    |
|               | GINE                                                                                                    | 701756967                                                                                                    |
| 1             | C #5.# LAL                                                                                                    | 5                                                                                                    |
|               | 2008-08-08 12:5                                                                                                    | 9m                                                                                                    |
| RET.          | 000-18-02 195                                                                                                    | 499                                                                                                    |
| 144451        | and a                                                                                                    | マングロン 一世 「二 2篇                                                                                                    |
|               |                                                                                                    |                                                                                                    |
| NR COMPANY    | and a                                                                                                    | 1119-23.00.55 IF MMG_2 B 0421F101                                                                                                    |
|               | magazy                                                                                                    | NHT33.254F                                                                                                    |
|               |                                                                                                    | 4(00) -0003                                                                                                    |
| 18            | more                                                                                                    | ANA A DEPUG                                                                                                    |
|               |                                                                                                    | 2.345 0.978 2.441 X 18.018                                                                                                    |
|               |                                                                                                    |                                                                                                    |
|               |                                                                                                    | AJETRIKA N BIITH N                                                                                                    |
|               | 1000                                                                                                    | 7D. /##ME's 8.7D.946                                                                                                    |
|               |                                                                                                    | ##133.510#West88# 3 0                                                                                                    |
|               |                                                                                                    | ##108 X 0./02/0 10 140                                                                                                    |
|               |                                                                                                    | 11                                                                                                    |
|               | 7.000                                                                                                    | 212, 2 SEIVE   9-7/2/98                                                                                                    |
|               |                                                                                                    | NU12320 CONVEXTURE 10 10                                                                                                    |
|               |                                                                                                    | #101 () R/\$21 () 11                                                                                                    |
|               |                                                                                                    | 11 D D                                                                                                    |
|               | Times.                                                                                                    | 20. /##NE   0.2/03#6                                                                                                    |
|               |                                                                                                    | #atiz CoRecours 0 9                                                                                                    |
|               |                                                                                                    | #101 10 A/1820 20 104                                                                                                    |
|               | diam's                                                                                                    | (KOBBC229)+d0 <u>*</u>                                                                                                    |
|               | 如何利用電                                                                                                    | 2008 - # 01 - # - 0                                                                                                    |
| 19119         | are.                                                                                                    | 8.1 (2) 109/ NT (5) 128                                                                                                    |
|               | PATH                                                                                                    | i R gean to fair pagein                                                                                                    |
|               | 10790                                                                                                    | 10 P 10 10 1                                                                                                    |
|               | 1158                                                                                                    | THE P C MARTINE R HTTPL- C MILLION (2012)                                                                                                    |
| L+ 19         | 駐車場料金                                                                                                    | 10000 円/月 税無 ▼                                                                                                    |
| 社里場           |                                                                                                    | · · · · · · · · · · · · · · · · · · ·                                                                                                    |
|               | 3上年180月19                                                                                                    | ~                                                                                                    |
|               |                                                                                                    | A                                                                                                    |
| 建屋共通備考        |                                                                                                    |                                                                                                    |
|               |                                                                                                    | *                                                                                                    |
|               | 賃料                                                                                                    | 80000 円/月                                                                                                    |
|               | 管理費                                                                                                    | 6000 円/月 税込 · □ 管理費無し                                                                                                    |
|               | 共益費                                                                                                    | 2000 円/月 税込 💌 🗆 共益費無し                                                                                                    |
| 資料            | 敷金                                                                                                    | 100000 円 🔽 □ 敷金無し                                                                                                    |
|               | 保証金                                                                                                    | 100000 円 🔽 「保証金無し                                                                                                    |
|               | 礼金                                                                                                    | 100000 円 🗹 □礼金無し                                                                                                    |
|               | 住宅保険料等                                                                                                    | 20000 円 税込 ▼ 期間:2 年 □ 保険料無し                                                                                                    |
|               | 名目: ああま                                                                                                    | 5 金額: 1000 円 税込 -                                                                                                    |
| の期費用          | 名目: しいし                                                                                                    | 2000 円 税込 ▼                                                                                                    |
|               | 名目: 333                                                                                                    | 金額: 3000 円 樹込 1                                                                                                    |
|               | 名目:                                                                                                    | 金額: 0 円 樹込 1                                                                                                    |
| その他月婚费田       | 名目:                                                                                                    | 金額: 0 円 糊込 ▼                                                                                                    |
| CV/IE/1804/11 | 2月:                                                                                                    | ◆類: ○ 円 1112 -                                                                                                    |
| 大告料           | 100000                                                                                                    |                                                                                                    |
|               | ● 即入居 ○ 入                                                                                                    | * <br>居中 C 空き予定 C 建築中 C 改築中 C 相談                                                                                                    |
| 入居状況          | 年                                                                                                    |                                                                                                    |
| 1973 I        | 取引態補                                                                                                    | 貸主                                                                                                    |
|               |                                                                                                    | A                                                                                                    |
| 部屋個別備考        |                                                                                                    |                                                                                                    |
|               |                                                                                                    | _                                                                                                    |
|               | 専有面積                                                                                                    | 80.00 m <sup>2</sup> バルコニー面積 20.00 m <sup>2</sup>                                                                                                    |
| 面積            | 8880                                                                                                    |                                                                                                    |
|               |                                                                                                    |                                                                                                    |
|               | 1. 24.7:  LDK                                                                                                    |                                                                                                    |
| #P PREY (m    | 2. ≫1 J:  )洋<br>0. &.(→・□2平                                                                                                    |                                                                                                    |
| 59/22778B     | 3. ノーノ・  /井<br>4 タイプ: 「手n                                                                                                    |                                                                                                    |
|               | *. イン・  和<br>5 タイナ・ 「-                                                                                                    | - ■ the first and the first and the first a |
| (\$FF \       |                                                                                                    |                                                                                                    |
| Tall/         |                                                                                                    |                                                                                                    |
| 契約区分          | 9601区分                                                                                                    |                                                                                                    |
|               | 和法计算用用                                                                                                    | 2 - 年 6 - 4月                                                                                                    |

物件名をはじめ、建物情報、賃 料などの金額情報を、部屋べ一 スで入力します。

> なお、「新規登録」ボタンをクリッ クすると、同じ内容のデータが 複製されます。詳細は後述しま す。

> また、「削除」ボタンをクリックすると、その部屋データは削除されます。

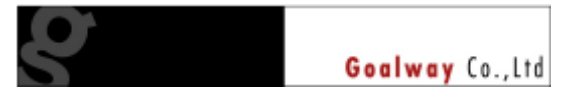

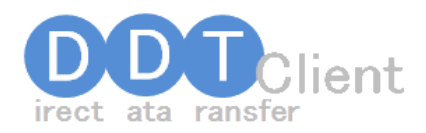

#### プランポイントー入力/選択必須項目について

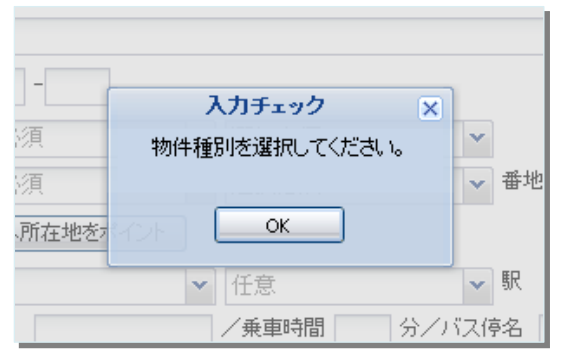

登録・編集画面では、物件種別や賃料など、幾つ かの入力/選択必須項目があります。画面で「入 カ必須」「選択必須」と書かれていますが、もし、 入力や選択を忘れていても、登録時に、自動的 にチェックを行い、抜けている個所を表示して、登 録ができないようになっています。

#### プレンポイントー選択項目可能について

|      | 1 |      |   |   |
|------|---|------|---|---|
| 選択必須 | ¥ | 選択必須 | ~ | 1 |
| 選択必須 | ~ | 選択必須 | * |   |

「V」という表示のある個所では、選択可能な項目リ ストを表示することができます。

例えば、所在地の入力個所で、「V」をクリックすると、下のように、市、区のリストが表示されます。 また、区を選ぶと、その次の住所は、区に対応したリストが自動的に表示されます。

|                           |                                        |            | 北海道  | * | 札幌市中央区 🗸 🗸  |
|---------------------------|----------------------------------------|------------|------|---|-------------|
| 北海道                       | 札幌市                                    | ~          |      | ~ | 课机以有 🗸      |
| 選択必須                      | 札幌市                                    | <b>a</b> 4 |      |   |             |
|                           | 札幌市中央区                                 | E          |      | Â |             |
| 地図へ所在地をポイント               | 札幌市北区                                  |            | 一地ケ丘 | = | 1+1 +++     |
| 任音 🛛 🗙                    | 札幌市東区                                  | Ę          | 大通西  |   | 11.12       |
|                           | 札幌市白石区                                 |            | 大通東  |   | /乗車時間 分/バス傍 |
| バス                        | 机幌市豊平区                                 | 54         | 北一条西 |   |             |
| 駅またはバス値からの徒歩              | 札幌市南区                                  |            | 北一条東 |   | 77          |
| www.cros.cros.cros.co.co. | 札幌市西区                                  |            | 北二条西 |   | KM          |
| 車利用 分/駅より                 | 札幌市厚別区                                 |            | 北二条東 |   |             |
|                           | 札幌市手稲区                                 | E F        | 北三条西 |   | 任意          |
| 11.思                      | 札幌市清田区                                 | 5          | 北三条東 |   | /乗車時間 分/バス傍 |
| バス                        | 10000010000000000000000000000000000000 | <b>≥</b> 4 | 北四条西 |   |             |
| 開またけパフ/向から小洋井             | 小樽市                                    |            | 北四条東 |   | <u></u> Я   |
| 新まだはおうストラルプレクルと多く         | 加川市                                    |            | 北五条西 |   | КМ          |
| 車利用 分/駅より                 | 完萌击                                    |            | 北五条東 |   |             |
|                           | 「単原川」                                  |            | 北六条西 |   | 任意 🗸 🗸      |
| 任意                        |                                        | 5          | 北土条西 | - | /乗車時間 分/バス係 |
| バス                        | /乗車時間                                  | 分/バス停着     |      |   |             |

### デワンポイントー詳細情報の公開について

「番地以降公開」や「部屋番号公開」の左側のチェックボックスをクリックすると、詳細情報が公開 されます。

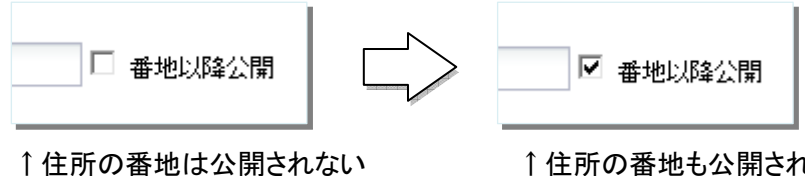

↑住所の番地も公開される

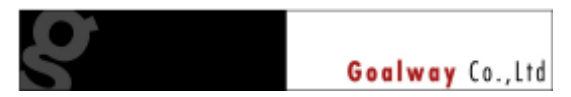

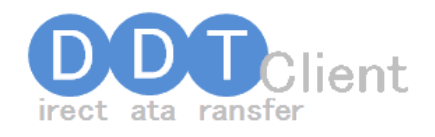

### 

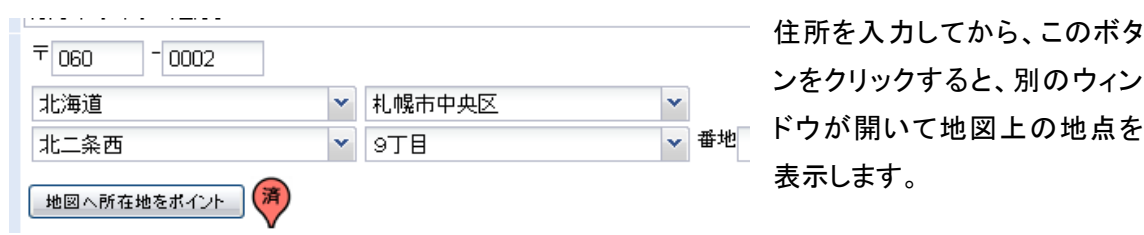

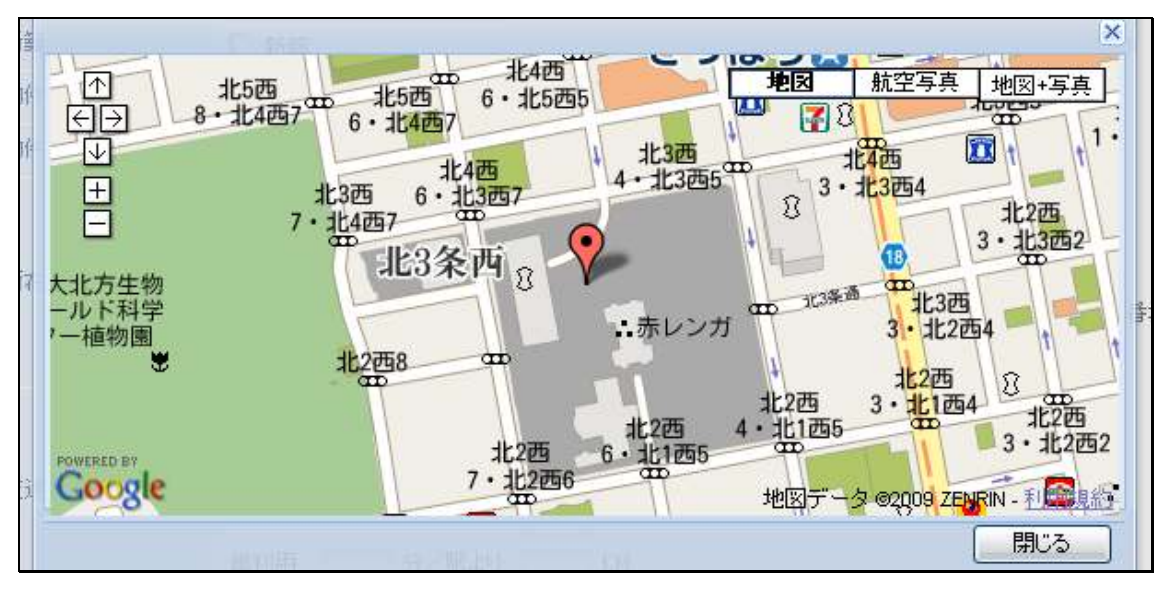

表示されている場所が違う時は、赤いマークをドラッグ(左クリックを押したままにする)して移動し、 正しい場所でドロップ(左クリックを離す)すると、その場所が登録されます。

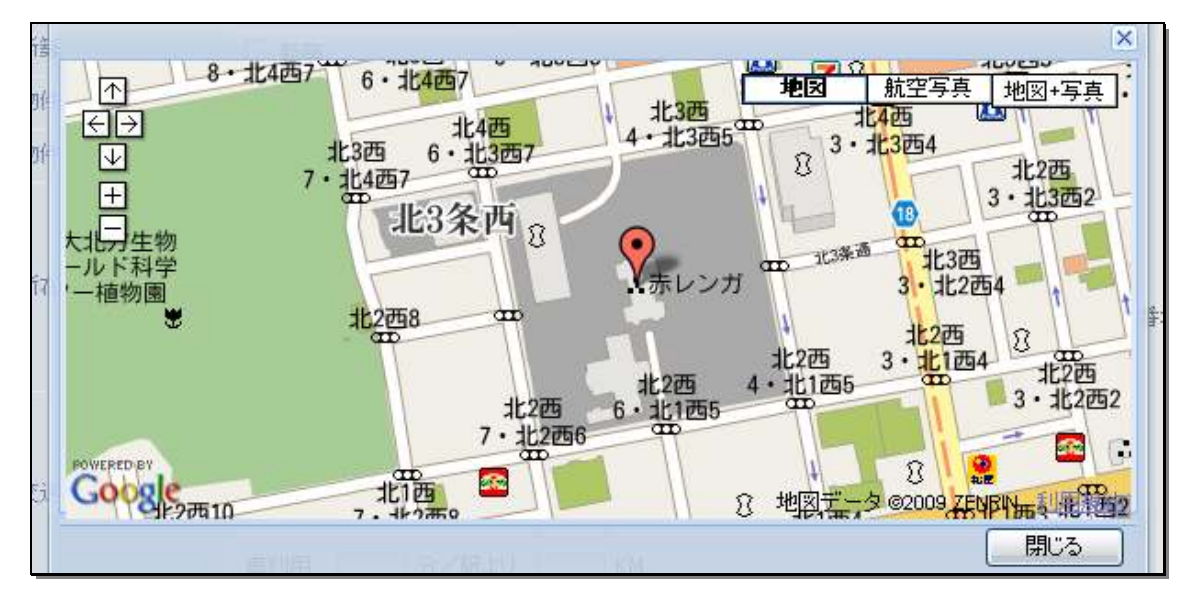

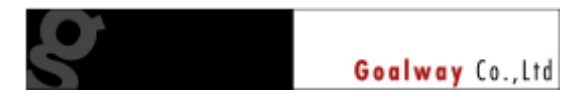

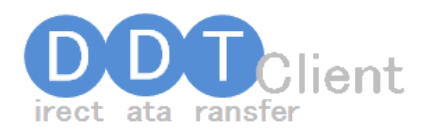

### 参ワンポイント−敷金・礼金の登録について

管理費や共益費、敷金などについては、各項目の右に「管理費無し」「共益費無し」などの表示が あります。不要な場合は、このロマークをクリックすると、自動的に金額がゼロになります。

| 賃料   | 皆料 管理費 共益費   敷金 | 50000<br>15000<br>0<br>0 | 円/月<br>円/月 税込 ▾<br>円/月 税込 ▾<br>ヶ月 ▾ | <ul> <li>■管理費無し</li> <li>■共益費無し</li> <li>■敷金無し</li> </ul> |
|------|-----------------|--------------------------|-------------------------------------|-----------------------------------------------------------|
| <br> |                 | $\overline{\nabla}$      |                                     |                                                           |
|      | 賃料              | 50000                    | 円/月                                 |                                                           |
|      | 管理費             | 0                        | 円/月 税込 👻                            | ☑管理費無し                                                    |
|      | 共益費             | 0                        | 円/月 税込 👻                            | ■共益費無し                                                    |
| 賃料   | 敷金              | 0                        | ヶ月 ▼                                | ■敷金無し                                                     |

参ワンポイントー建屋共通備考について

「建屋共通備考」は、仲介会社様への通信欄として使うことを想定した欄です。現在は、システム 連携の都合上、DDT から AOS への連携は行っていませんが、いずれ、連携を行うことになる予 定です。エンドユーザー様ではなく、仲介会社様だけに伝達したいことは、この欄に記入してくださ い。

なお、「部屋個別備考」は、そのまま、AOS 上で、エンドユーザー様も見ることができる欄です。

♥ワンポイント−郵便番号/住所の自動入力機能について

郵便番号を入力すると自動的に住所が入力されます。あるいは住所を選択していくと丁目レベル まで選択した時点で、自動的に郵便番号が入力されます。また、住所が登録されていない場合、 「未」というマークが、登録されている場合は「済」というマークが表示されます。

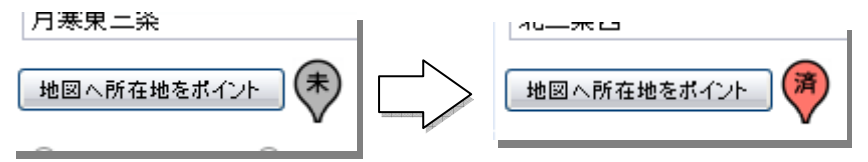

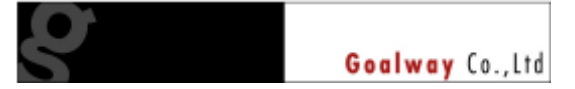

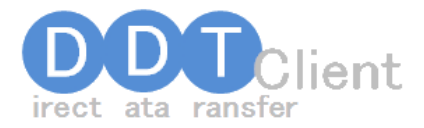

やロンポイントー郵便番号/住所の自動入力機能についてー2 住所を登録すると、次の項目が自動入力/選択可能になります。

・近隣駅

・近隣駅からの距離や時間(直線換算)

・校区

小学校区と中学校区で、下図のように近隣の学校が選択可能になります。

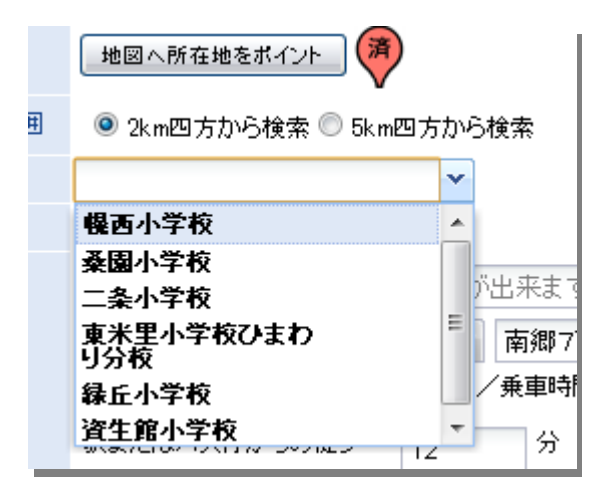

·近隣駅

下図のように、距離や時間情報と共に近隣の駅が選択可能になります。選択することによって、 徒歩時間や車での所要時間も自動的に入力されます。

|        |               |       |             |               | ~        |
|--------|---------------|-------|-------------|---------------|----------|
| 札幌市東西線 | 西11丁目         | 徒歩6分  | 車2分         | 距離457.03m     | ×        |
| 札幌市軌道線 | 中央区役所前        | 徒歩8分  | 車2分         | 距離588.85m     |          |
| 札幌市軌道線 | 西8丁目          | 徒歩8分  | 車2分         | 距离推596.49m    |          |
| 札幌市南北線 | さっぽろ          | 徒歩10分 | 車2分         | 距離747.84m     |          |
| 札幌市東豊線 | さっぽろ          | 徒歩10分 | 車2分         | 距離747.84m     | E        |
| 札幌市南北線 | 大通            | 徒歩11分 | 車2分         | 距离#823.9m     |          |
| 札幌市東西線 | 大通            | 徒歩11分 | 車2分         | 距离#823.9m     |          |
| 札幌市東豊線 | 大通            | 徒歩11分 | 車2分         | 距離823.9m      |          |
| 札幌市軌道線 | 西4丁目          | 徒歩11分 | 車3分         | 距离推849.56m    |          |
| 函館本線   | 札幌            | 徒歩11分 | 車3分         | 距離871.15m     |          |
| 学園都市線  | 札幌            | 徒歩11分 | 車3分         | 距離871.15m     |          |
| 千歳線    | 札幌            | 徒歩11分 | 車3分         | 距離871.15m     |          |
| 札幌市軌道線 | 西15丁目         | 徒歩13分 | 車3分         | 距离推969.22m    |          |
| 札幌市軌道線 | 資生館小学校前       | 徒歩13分 | 車3分         | 距離990.39m     |          |
| 札幌市南北線 | すすきの          | 徒歩15分 | 車3分         | 距離1.14km      |          |
| 札幌市軌道線 | すすきの          | 徒歩15分 | 車3分         | 距離1.14km      |          |
| 札幌市東市領 | <b>第</b> 19丁目 | 往来15公 | <b>車</b> 2⇔ | 19日호#1 1.9レ m | <b>T</b> |

なお、「さっぽろ」駅が複 数ありますが、このように 相互接続をしている「連絡 駅」については、どれを選 んでも結構です。どの線 からも検索されるようにな っています。この例の場 合、「さっぽろ」駅を選ぶと、 南北線、東豊線のどちら からでも検索できます。た だし、「豊水すすきの」と

「すすきの」、「千歳線白石」と「東西線白石」は連絡駅ではありません。「函館本線琴似」と「東西線琴似」及び「千歳線新札幌」と「東西線新さっぽろ」は連絡駅です。

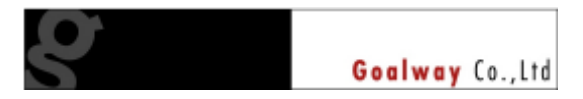

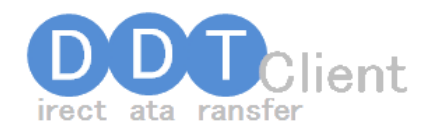

### 物件登録/編集・画像タブ

| 物件一覧 的件編集         | Ę                                                         |    |                                  |    |     |
|-------------------|-----------------------------------------------------------|----|----------------------------------|----|-----|
| 基本情報              | 画像                                                        | 設備 |                                  |    |     |
| ※ファイルのサイズ1は200KBL | 【下にしてください。                                                |    | 一覧へ戻る                            | 更新 | 肖明余 |
| 画像                | 間取画像<br>外観画像<br>内装画像1<br>内装画像2<br>内装画像3<br>内装画像4<br>内装画像5 |    | 参照<br>参照<br>参照<br>参照<br>参照<br>参照 |    |     |
|                   |                                                           |    |                                  |    |     |

物件の間取画像、外観画像、内装画像を登録します。ここで登録するのは、お使いのパソコンに 入っている JPEG などの画像ファイルです。

「参照」ボタンをクリックすると、お使い のパソコンのフォルダ、画像ファイルを 指定する画面が出てきますので、間取 や外観などの画像に対応したファイル を指定してください。

なお、この時、1つの画像ファイルのサ イズは 200KB 以下になるようにしてく ださい。

| a syn woarn                                            |                                                                                                    |                                                                                                    | let te                                              |
|--------------------------------------------------------|----------------------------------------------------------------------------------------------------|----------------------------------------------------------------------------------------------------|-----------------------------------------------------|
| 363 🖕 × 档件書像                                           |                                                                                                    | + ++ 検用                                                                                                    | و                                                   |
| 1 20 × 11 45 × 1                                       | - HLADANS                                                                                                    |                                                                                                    | <i>ù</i>                                            |
| 50112X042X0<br>6 1442X01<br>9 Metrical<br>148          | 各約<br>集曲線 020.jpg<br>集曲線 021.jpg<br>集曲線 023.jpg<br>集曲線 024.jpg<br>集曲線 025.jpg<br>集曲線 025.jpg<br>集曲線 025.jpg<br>集曲線 025.jpg | atch<br>Inferiview JPG File<br>Inferiview JPG File<br>Inferiview JPG File<br>Inferiview JPG File<br>Inferiview JPG File<br>Inferiview JPG File | サイズ<br>01.K<br>72.K<br>66.K<br>01.K<br>72.K<br>66.K |
| SWSHARE<br>SWTOOLS<br>System Vel<br>System Vel<br>2713 | 4 ).<br>BLA 111100                                                                                                    | - المعرفة (Telifipe) are                                                                                                    | fare) e                                             |

| ※ファイルのサイ | ズは200KB以下にしてくだる | تا, ۱۵             |    |
|----------|-----------------|--------------------|----|
|          | 間取画像            | C:¥物件画像¥画像 020.jpg | 参照 |
|          | 外観画像            | C:¥物件画像¥画像 021.jpg | 参照 |
|          | 内装画像1           | C:¥物件画像¥画像 023.jpg | 参照 |
| 画像       | 内装画像2           | C:¥物件画像¥画像 024.jpg | 参照 |
|          | 内装画像3           | C:¥物件画像¥画像 025.jpg | 参照 |
|          | 内装画像4           | C:¥物件画像¥画像 026.jpg | 参照 |
|          | 内装画像5           | C:¥物件画像¥画像 027.jpg | 参照 |

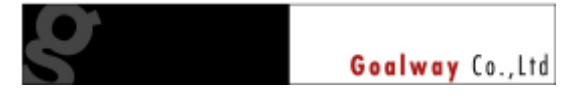

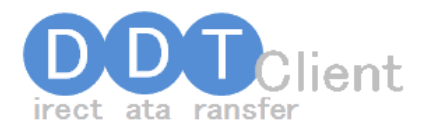

登録が完了すると、該当する画像の横には「プレビュー」と「□削除」という表示が出ます。

| 物件一覧 🕨 物     | 件編集            |    |    |       |      |     |
|--------------|----------------|----|----|-------|------|-----|
| 基本情報         | 画像             | 設備 |    |       |      |     |
|              |                |    |    | 一覧へ戻る | 更新   | 肖邶余 |
| ※ファイルのサイズは20 | iOKB以下にしてください。 |    |    |       |      |     |
|              | 間取画像           |    | 参照 | プレビュー | □□削除 |     |
|              | 外観画像           |    | 参照 | プレビュー | □□削除 |     |
|              | 内装画像1          |    | 参照 | プレビュー | □□削除 |     |
| 画像           | 内装画像2          |    | 参照 | プレビュー | □□削除 |     |
|              | 内装画像3          |    | 参照 |       | □□削除 | -   |
|              | 内装画像4          |    | 参照 |       |      |     |
|              | 内装画像5          |    | 参照 |       |      |     |
|              |                |    |    |       |      |     |

「プレビュー」ボタンをクリックすると、登録した画像を見ることができます。 画像が表示されますので、確認後、右下の「CLOSE ×」をクリックして閉じてください。

画像を新しいものに更新したい、あるいは誤って登録した場合、新たに上書きで登録するか、「削除」することができます。

上書きで登録する際は、「参照」ボタンをクリックして、これまでと同じように画像を指定して、「更 新」ボタンをクリックします。

画像を削除したい場合は、「削除」の左にあるチェックボックスをクリックして「更新」をクリックしてく ださい。

| <b>言</b> 没備            |               |                                                                             |
|------------------------|---------------|-----------------------------------------------------------------------------|
|                        | 一覧へ戻る         | 削除                                                                          |
| ν。<br>C:¥物件画像¥画像01.jpg | 参照 プレビュー ▼ 削除 | -<br>-<br>-<br>-<br>-<br>-<br>-<br>-<br>-<br>-<br>-<br>-<br>-<br>-<br>-<br> |

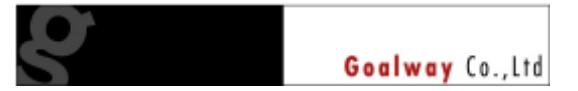

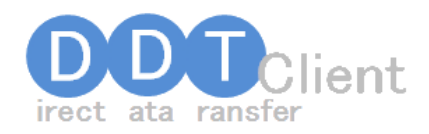

### 物件登録/編集・設備タブ

| 画像                | 設備             |                |                        |
|-------------------|----------------|----------------|------------------------|
|                   |                |                | 一覧へ戻る                  |
| キッチン              |                |                |                        |
| 🗹 システムキッ          | チン 🗌 カウンターキッチ) | ン 🗹 IHクッキングヒータ | □ 電気コンロ                |
| 🗆 ガスキッチン          | 🗆 ガスコンロ可       | 🗹 ディスポーザー      | □ 冷蔵庫                  |
| □ 浄水器             | 🗌 食器洗浄乾燥機      |                |                        |
| 浴室·給湯             |                |                |                        |
| □ 給湯(電気)          | ☑ 給湯(ガス)       | □ 追焚き機能        | ☑ 浴室乾燥機                |
| ☑ シャワー            | □ TV付浴室        |                |                        |
| 洗面所               |                |                |                        |
| 🗹 シャンプードレ         | ッサー ☑ 室内洗濯機置きま | 易 🔽 独立洗面所      |                        |
| FTU               |                |                |                        |
| 🗹 バス・トイレ別         | □ 暖房便座         | 🗆 温水洗浄便座       |                        |
| 窓                 |                |                |                        |
| □ 出窓              |                |                |                        |
| 玄関                |                |                |                        |
| ▼ モニタ付インタ         | マーホン 🗆 インターホン  | □ 宅配BOX        | □ 郵便受け                 |
| 居室                |                |                |                        |
| □ エアコン            | □ 冷房           | □ 暖房           | □ 床暖房                  |
| ☑ ガス暖房            | □ 石油暖房         | 🗆 灯油ボイラー       | 🗆 フローリング               |
| □ ベッド             | ☑ 照明器具         |                |                        |
| 4双納               | _              | _              | _                      |
| ☑ ウォークイング         | ルゼット 🗆 クローゼット  | 🗆 床下収納         | □ トランクルーム              |
| □押入               |                |                |                        |
| コノセフト             |                |                |                        |
| □ オール電化           | □ デザイナーズ       |                |                        |
| 共有施設              |                |                |                        |
|                   | □ ハイク置場のり      | □ 野輔場のり        | □ 集会場                  |
| □ ゴミ集積場           | □ 共用庭          |                |                        |
|                   | E outBlock ut  |                |                        |
| ■ オートロック 株式告報会社   | ▶ 24時間セキュリテ    | भ<br>          |                        |
|                   |                |                |                        |
|                   | ローハリアフリー       |                | ハオロサイト コンクリード打ちつはなし(内保 |
|                   | ロ メソイツト        |                | □ 円部座                  |
| マルチメディア           |                |                | □ セノトラルヒーティンク          |
|                   |                |                | ▼ オンカーネット対応            |
| ⊡ so<br>□ #⊐≂∡u'= | □ 右續地送         | LI CATV        | ビーコンス ごやりにわるい          |
| 1 ルンパイパー<br>駐車場   |                |                |                        |
| ▼ 屋根付             |                | □ 駐車場2台分け上     | □ 自走式                  |
| 入居条件              |                |                |                        |
| ▼ ペット相談司          | □ 楽器相談可        | □ 事務所可         | □ 子供可                  |
| 二 高齢者向け           |                | □ 法人契約限定       | □ 単身者不可                |
|                   |                | - ALV SAMING   |                        |

物件の設備を選択して登録します。各項目左のチェックボックスは、一度クリックするとチェックが 付き、再度クリックするとチェックが外れます。

全ての選択が終わったら画面右上の「登録」ボタンをクリックして、データを登録します。 「登録」ボタンをクリックしない限り、データは登録されませんので、ご注意ください。

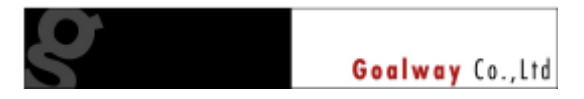

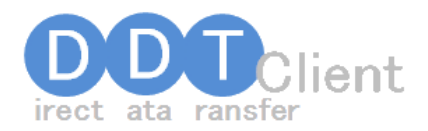

### 物件複製/「新規登録」

| 物件一覧                                         |                                                                                     |                                        |                                                         |                                  |                                                 |                                               |                                               |                                                                             |                                             |                                           |
|----------------------------------------------|-------------------------------------------------------------------------------------|----------------------------------------|---------------------------------------------------------|----------------------------------|-------------------------------------------------|-----------------------------------------------|-----------------------------------------------|-----------------------------------------------------------------------------|---------------------------------------------|-------------------------------------------|
| 🔲 物件名                                        |                                                                                     |                                        |                                                         |                                  |                                                 |                                               |                                               |                                                                             |                                             |                                           |
|                                              | ۲<br>۲                                                                              |                                        |                                                         |                                  |                                                 |                                               |                                               |                                                                             |                                             |                                           |
|                                              |                                                                                     |                                        |                                                         |                                  |                                                 |                                               |                                               |                                                                             |                                             |                                           |
| 📄 物件種                                        | 房川                                                                                  | 貸家 間間借り 下宿 記宅地 に結 目 事務所 に店舗・事務所 に店舗付住宅 |                                                         |                                  |                                                 |                                               |                                               |                                                                             |                                             |                                           |
|                                              |                                                                                     | 📃 事業用建                                 | 物 📄 事業用土地 📄 その他土                                        | 地 📄 駐車場 📗                        | その他                                             |                                               |                                               |                                                                             |                                             |                                           |
| 📄 間取り                                        |                                                                                     | 🗖 1R 🗖 1k                              | 1DK 1LDK 2K 2D                                          | K 🔲 2LDK 🕅 3                     | K 📄 3DK 📄                                       | 3LDK 📄 4K                                     | 4DK 📄                                         | 4LDK                                                                        |                                             |                                           |
| 🔲 入居                                         |                                                                                     | 即入居                                    | ] 入居中 📄 空き予定 📄 建築                                       | 中 📄 改築中 📄                        | ] 交渉中 📃 🕇                                       | 目談                                            |                                               |                                                                             |                                             |                                           |
| 🔲 取引形                                        | 態                                                                                   | 📄 貸主 📄                                 | 代理 📄 専属専任媒介 📄 専任                                        | 媒介 📄 仲介 📄                        | 一般媒介                                            |                                               |                                               |                                                                             |                                             |                                           |
| 🔲 沿線/側                                       | 沢                                                                                   | 選択して下る                                 | い。 🔻 選択して下さ                                             | ()。 💌                            |                                                 |                                               |                                               |                                                                             |                                             |                                           |
|                                              |                                                                                     |                                        |                                                         |                                  |                                                 |                                               |                                               | 検索                                                                          |                                             | 录                                         |
|                                              |                                                                                     |                                        |                                                         |                                  |                                                 |                                               |                                               |                                                                             |                                             |                                           |
| 入居                                           | 物件種別                                                                                | 間取り                                    | 物件名                                                     | 部屋NO                             | 賃料                                              | 敷金                                            | 礼金                                            | 住所                                                                          | 沿線名                                         | 駅名                                        |
| 入居<br>即入居                                    | 物件種別<br>アバート                                                                        | 間取り<br>2LDK                            | 物件名<br>レジデンスふじもと                                        | 部屋NO<br>201                      | 賃料<br>50,000円                                   | 敷金<br>1ヶ月                                     | 礼金<br>1ヶ月                                     | 住所<br>札幌市豊平区月寒西一条 7丁                                                        | 沿線名<br>札幌市東豊線                               | 駅名<br>月寒□                                 |
| <ul><li>入居</li><li>即入居</li><li>即入居</li></ul> | 物件種別<br>アパート<br>マンション                                                               | 間取り<br>2LDK<br>3LDK                    | 物件名<br>レジデンスふじもと<br>ハイデンスふじもと                           | 部屋NO<br>201<br>604               | 賃料<br>50,000円<br>80,000円                        | 敷金<br>1ヶ月<br>100,000円                         | 礼金<br>1ヶ月<br>100,000円                         | 住所<br>札幌市豊平区月寒西一条 7丁 <br>札幌市中央区北二条西 9丁目                                     | 沿線名<br>札幌市東豊線<br>札幌市東西線                     | 駅名<br>月寒□<br>西11                          |
| 入居       即入居       即入居       即入居             | 物件種別<br>アパート<br>マンション<br>マンション                                                      | 間取り<br>2LDK<br>3LDK<br>3LDK            | 物件名<br>レジデンスふじもと<br>ハイデンスふじもと<br>ハイデンスふじもと              | 部屋NO<br>201<br>604<br>605        | <u>賃料</u><br>50,000円<br>80,000円<br>80,000円      | 敷金<br>1ヶ月<br>100,000円<br>100,000円             | 礼金<br>1ヶ月<br>100,000円<br>100,000円             | 住所<br>札幌市豊平区月寒西一条 7丁 <br>札幌市中央区北二条西 9丁目<br>札幌市中央区北二条西 9丁目                   | 沿線名<br>札幌市東豊線<br>札幌市東西線<br>札幌市東西線           | 駅名<br>月寒□<br>西11<br>西11                   |
| 入居<br>即入居<br>即入居<br>即入居<br>即入居               | <ul> <li>物件種別</li> <li>アパート</li> <li>マンション</li> <li>マンション</li> <li>マンション</li> </ul> | 間取り<br>2LDK<br>3LDK<br>3LDK<br>3LDK    | 物件名<br>レジデンスふじもと<br>ハイデンスふじもと<br>ハイデンスふじもと<br>ハイデンスふじもと | 部屋NO<br>201<br>604<br>605<br>606 | <u></u> (1) (1) (1) (1) (1) (1) (1) (1) (1) (1) | 敷金<br>1ヶ月<br>100,000円<br>100,000円<br>100,000円 | 礼金<br>1ヶ月<br>100,000円<br>100,000円<br>100,000円 | 住所<br>札幌市豊平区月寒西一条 7丁1<br>札幌市中央区北二条西 9丁目<br>札幌市中央区北二条西 9丁目<br>札幌市中央区北二条西 9丁目 | 沿線名<br>札幌市東豊線<br>札幌市東西線<br>札幌市東西線<br>札幌市東西線 | 駅名<br>月寒 <sup></sup><br>西11<br>西11<br>西11 |

類似物件の場合、最初からデータを入力する必要はありません。

一覧から、コピーしたい物件を選択してダブルクリックします。すると、画面右上に「新規登録」とい うボタンが増えています。これは「このデータを新しいデータとして登録し直す=コピー、複製」とい う機能を持っています<sup>2</sup>。なお、複製は全く同じ内容を複製しますので、号室も同じままの状態です。 「新規登録」ボタンをクリックする前に内容を変更してから「新規登録」するか、「新規登録」後、編 集するなどして、重複データが発生しないようにしてください。

|                    | 一覧へ戻る     | 新規登録    | 更新 | 削除 |  |
|--------------------|-----------|---------|----|----|--|
| ンショップ              |           |         |    |    |  |
|                    |           |         |    |    |  |
| ▶ ► 公団             |           |         |    |    |  |
| <u>を</u><br>ンスふじもと | 🔲 物件名公開 ※ | (40文字以内 |    |    |  |
| ンスフジモト<br>2 - 0021 |           |         |    |    |  |
|                    | ×         |         |    |    |  |

2 設備情報も複製しますが、画像は複製しません。

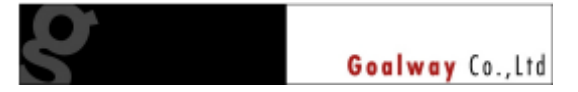